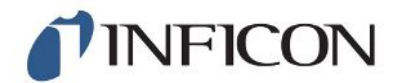

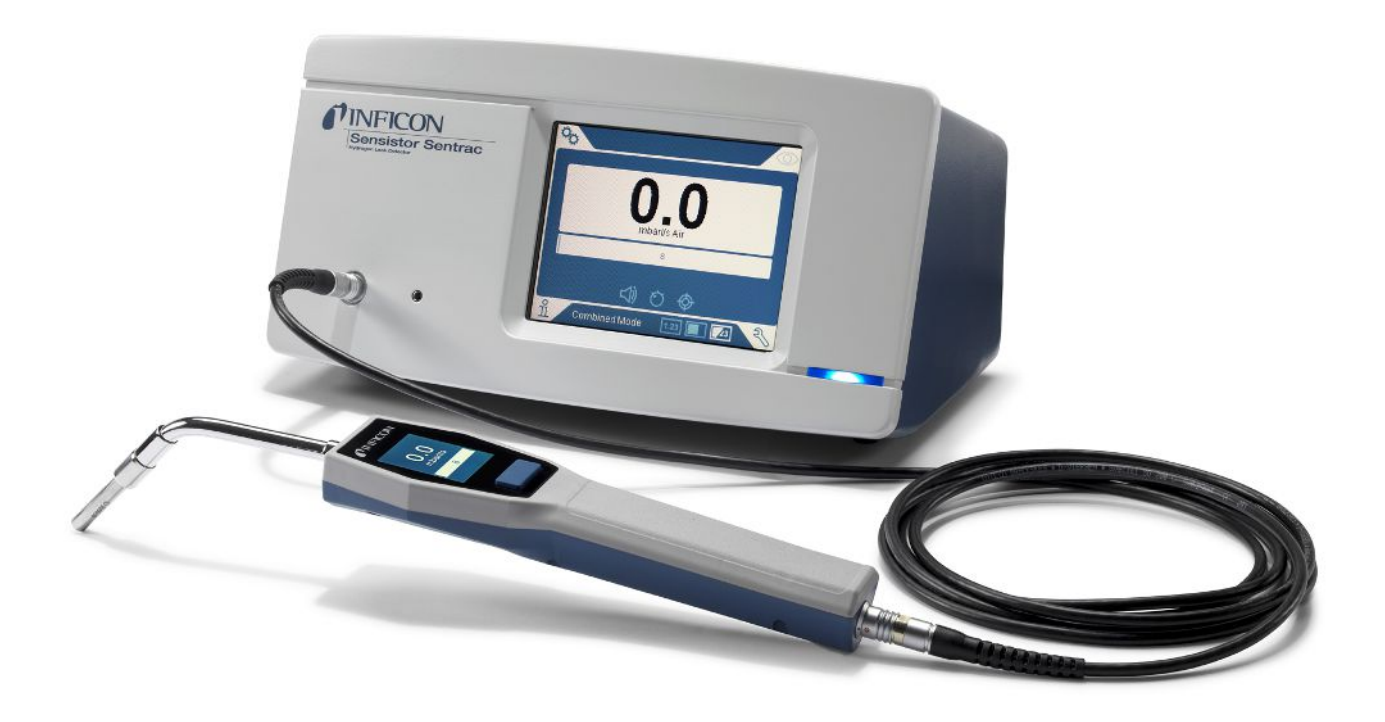

## オリジナルの取扱説明書の翻訳 Sentrac<sup>®</sup> Strix<sup>™</sup> Edition 水素リークディテクタ

SEN.122.162, SEN.122.163 ソフトウェア バージョン 2.01.01

ninb65jp1-01-(2011)

**NFICON** 

INFICON AB Wahlbecksgatan 25 SE-582 13 Linköping Sweden

#### 目次

## 目次

| 1.1                     | 本書について<br>1.1.1 関連マニュアル<br>1.1.2 改訂履歴                                                                 | 7<br>7                          |
|-------------------------|----------------------------------------------------------------------------------------------------|---------------------------------|
|                         | 1.1.1 関連マニュアル<br>1.1.2 改訂履歴                                                                           | . 7                             |
|                         | 1.1.2 改訂履歴                                                                                            |                                 |
|                         |                                                                                                    | . 7                             |
| 1.2                     | 本装置について                                                                                               | 7                               |
|                         | 1.2.1 使用目的                                                                                            | . 7                             |
|                         | 1.2.2 本装置の種類                                                                                          | . 7                             |
| 1.3                     | パスワードメニュー                                                                                             | 8                               |
| 1.4                     | 整告                                                                                                    | 8                               |
| 本装                      | 置の構成および保管                                                                                             | 9                               |
| 2.1                     | デスクトップモデルの梱包内容                                                                                        | 9                               |
| 2.2                     | ポータブルモデルの梱包内容                                                                                         | 10                              |
| 2.3                     | 周辺装置                                                                                                  | 11                              |
| 2.4                     | Sensistor Sentracの保管環境                                                                                | 12                              |
| 本装                      | 置の説明                                                                                                  | 13                              |
| 3.1                     | 前面                                                                                                    | 13                              |
| 3.2                     | 背面                                                                                                    | 14                              |
| 3.3                     | ラベル                                                                                                   | 15                              |
| ハン                      | ドプローブ                                                                                                 | 16                              |
| 4.1                     | 説明                                                                                                    | 16                              |
| 4.2                     | 校正                                                                                                    | 16                              |
| セッ                      | トアップの例                                                                                                | 17                              |
| 5.1                     | デスクトップモデル                                                                                             | 17                              |
| 5.2                     | ポータブルモデル                                                                                              | 18                              |
| 設定                      |                                                                                                    | 19                              |
|                         |                                                                                                    |                                 |
| 6.1                     | 本装置の配置場所                                                                                              | 19                              |
| 6.1<br>6.2              | 本装置の配置場所<br>本装置への接続                                                                                   | 19<br>19                        |
| 6.1<br>6.2<br><b>設定</b> | 本装置の配置場所<br>本装置への接続                                                                                   | 19<br>19<br><b>20</b>           |
|                         | 1.3<br>1.4<br>本2.1<br>2.2<br>2.3<br>2.4<br>本3.1<br>3.2<br>3.3<br>ハン<br>4.1<br>4.2<br>セッ<br>5.1<br>5.2 | 1.2.1 使用目的         1.2.2 本装置の種類 |

|    | 7.2  | 一般設定                     | . 20 |
|----|------|--------------------------|------|
|    | 7.3  | 通信設定                     | . 20 |
| 8  | メニ   | ューシステム                   | . 21 |
|    | 8.1  | 本装置の表示                   | . 21 |
|    |      | 8.1.1 メニューナビゲーション        | . 21 |
|    |      | 8.1.2 メニューボタン            | . 23 |
|    |      | 8.1.3 ナビゲーションなどのボタン      | . 23 |
|    | 8.2  | パスワードとメニューー覧             | . 24 |
| 9  | 本装   | 置の操作                     | . 26 |
|    | 9.1  | 準備                       | . 26 |
|    |      | 9.1.1 リーク検出の条件           | . 26 |
|    | 9.2  | バッテリー駆動                  | . 27 |
|    | 9.3  | 設定                       | . 27 |
|    |      | 9.3.1 リーク位置の特定方法         | . 27 |
|    |      | 9.3.2 リークの検出方法           | . 27 |
|    |      | 9.3.3 リークの測定方法           | . 28 |
|    |      | 9.3.4 リークの測定             | . 28 |
|    | 9.4  | 参考                       | . 29 |
|    | 9.5  | リークの定量                   | . 29 |
|    | 9.6  | I•Guide                  | . 29 |
| 10 | パラ   | メータセット                   | . 31 |
|    | 10.1 | パラメータセット一覧               | . 31 |
|    | 10.2 | パラメータセットの作成              | . 31 |
|    |      | 10.2.1 新しいパラメータセット       | . 31 |
|    |      | 10.2.2 パラメータセットの修正       | . 31 |
|    |      | 10.2.3 既存のパラメータセットを選択します | . 31 |
|    |      | 10.2.4 パラメータセットを削除する     | . 32 |
| 11 | 校正   |                          | . 33 |
|    | 11.1 | 校正について                   | . 33 |
|    |      | 11.1.1 校正を必要とするとき        | . 33 |

|    | 11.1.2 必要な装置                                  | 33   |
|----|-----------------------------------------------|------|
|    | 11.2 校正の方法                                    | . 33 |
|    | 11.2.1 校正漏れ器の準備                               | 34   |
|    | 11.2.2 校正値の設定                                 | 34   |
|    | 11.2.3 校正の手順                                  | 35   |
| 12 | 情報                                            | . 36 |
|    | 12.1 統計                                       | . 36 |
|    | 12.1.1 ランタイム                                  | 36   |
|    | 12.1.2 校正                                     | 36   |
|    | 12.1.3 I•Guide                                | 36   |
|    | 12.2 エクスポート / インポート                           | . 36 |
|    | 12.2.1 エクスポート                                 | 36   |
|    | 12.2.2 インポート                                  | 36   |
|    | 12.3 設定一覧                                     | . 36 |
|    | 12.4 I/O                                      | . 37 |
|    | 12.5 パスワードを表示する                               | . 37 |
|    | 12.6 バージョン情報                                  | . 37 |
| 13 | 診断                                            | . 38 |
|    | 13.1 警告                                       | . 38 |
|    | 13.2 サービススクリーン                                | . 38 |
|    | 13.3 リセットする                                   | . 38 |
| 14 | シリアル通信                                        | . 39 |
| 15 | トラブルシューティング                                   | 16   |
| 10 | トノノルシュー J - J - J - J - J - J - J - J - J - J | 40   |
|    | 15.1 回題の並入                                    | . 40 |
|    |                                               | . 40 |
| 16 | メンテナンス手順                                      | . 48 |
|    | 16.1 ヒューズの交換                                  | . 48 |
|    | 16.2 プローブチップフィルタの交換                           | . 49 |
|    | 16.3 プローブ保護キャップの交換                            | . 49 |
|    | 16.4 プローブセンサーの交換                              | . 50 |

| 16.5 バッテリーの交換(ポータブルモデル)5 | 50         |
|--------------------------|------------|
| 16.6 ソフトウェアのアップデート5      | 53         |
| 17 サービス 5                | 54         |
| 18 技術データ                 | 55         |
| 18.1 インターフェースおよびコネクタ5    | 55         |
| 18.1.1 SDカードスロット 5       | 56         |
| 18.1.2 USB 2.0ポート        | 56         |
| 18.1.3 I/O接続ポート          | 56         |
| 18.1.4 プローブ接続ポート         | 59         |
| 18.1.5 電源入力(デスクトップモデル)5  | 59         |
| 18.1.6 電源入力(ポータブルモデル) 5  | 59         |
| 19 補修部品およびオプション          | 30         |
| 19.1 補修部品                | 30         |
| 19.2 オプション               | 31         |
| 20 INFICONのサポート          | 32         |
| 20.1 INFICONへのお問い合わせ方法6  | 32         |
| 20.2 INFICONへの返送         | 32         |
| 21 EU適合宣言                | 33         |
| 22 本装置の廃棄                | 34         |
| 23 補遺                    | 35         |
| 23.1 パラメータ索引             | 35         |
| 索引                       | <b>3</b> 7 |

## 1 一般的事項

本装置を使用する前に、この取扱説明書をよくお読みください。「警告」、「注意」、および「注記」の内容には特に注意してください。

## 1.1 本書について

本取扱説明書の目的:

- 本装置の動作原理の説明
- ・ 本装置のセットアップ方法の説明
- ・リークテストおよびリーク位置の特定のための各種の方法の例示

#### 1.1.1 関連マニュアル

| マニュアル                        | 部品番号    |
|------------------------------|---------|
| Sensistor Sentracクイックスタートガイド | 592-012 |

1.1.2 改訂履歴

| 改訂番号 | 日付      | コメント |
|------|---------|------|
| 01   | 10-2020 | 初版   |

## 1.2 本装置について

本装置を使用して、リークの検出を行い、被検体に存在するリークの位置および、その量を 特定することができます。

#### 1.2.1 使用目的

- ・ 本装置は屋内専用として設計されています。
- ・本装置の設定は、本装置のタッチパネルを使用するか、本装置にPCを接続して行います。
- さまざまなパラメータセットを保存しておくことができます。(特定の被検体に合わせて設定した専用のパラメータセットなど)。

#### 1.2.2 本装置の種類

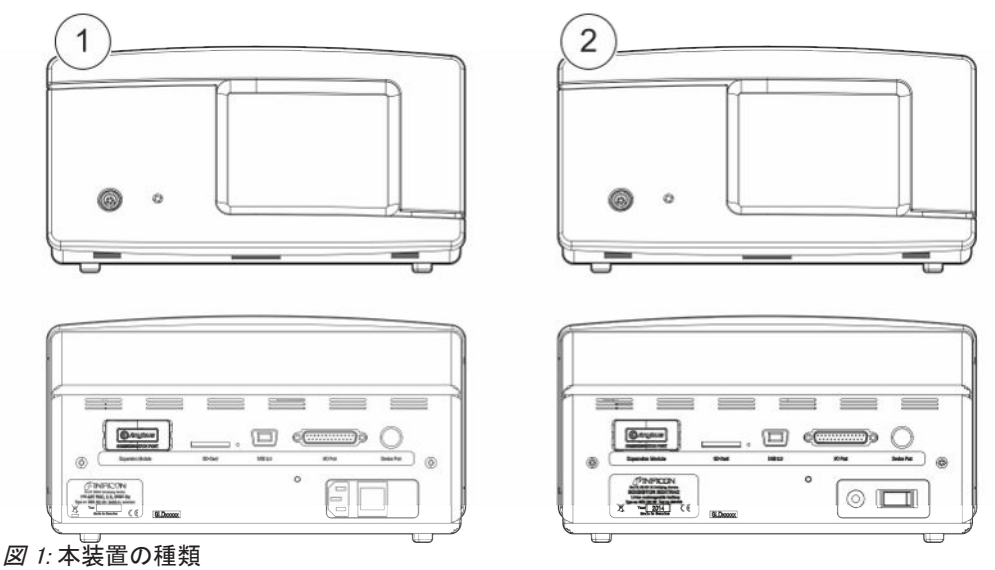

| Sens | Sensistor Sentrac         |                       |         |
|------|---------------------------|-----------------------|---------|
| 1    | Sentrac Strix仕様、デスクトップモデル | 定置使用                  | 590-830 |
| 2    | Sentrac Strix仕様、ポータブルモデル  | 内蔵電池により連続12時間使<br>用可能 | 590-840 |

## 1.3 パスワードメニュー

ベーシック、レベル 2、およびレベル3 のパスワードが設定されていないときは、サービスメニ ューを除くすべてのメニューを使用することができます。いずれかのパスワードが、ユーザー によって設定されている場合は、それぞれのパスワードを使用して、それぞれのメニューを 開くことができます。

1.4 警告

▲ 危険 死亡または重傷事故の原因となる重大な危険

#### ▲ 警告

潜在的な死亡または重傷事故の原因となる危険

#### ▲ 注意

負傷事故の原因となる危険

注記

財産または環境を毀損する事故の原因となる危険

591-147

591-853

591-799

598-461

592-010

592-012

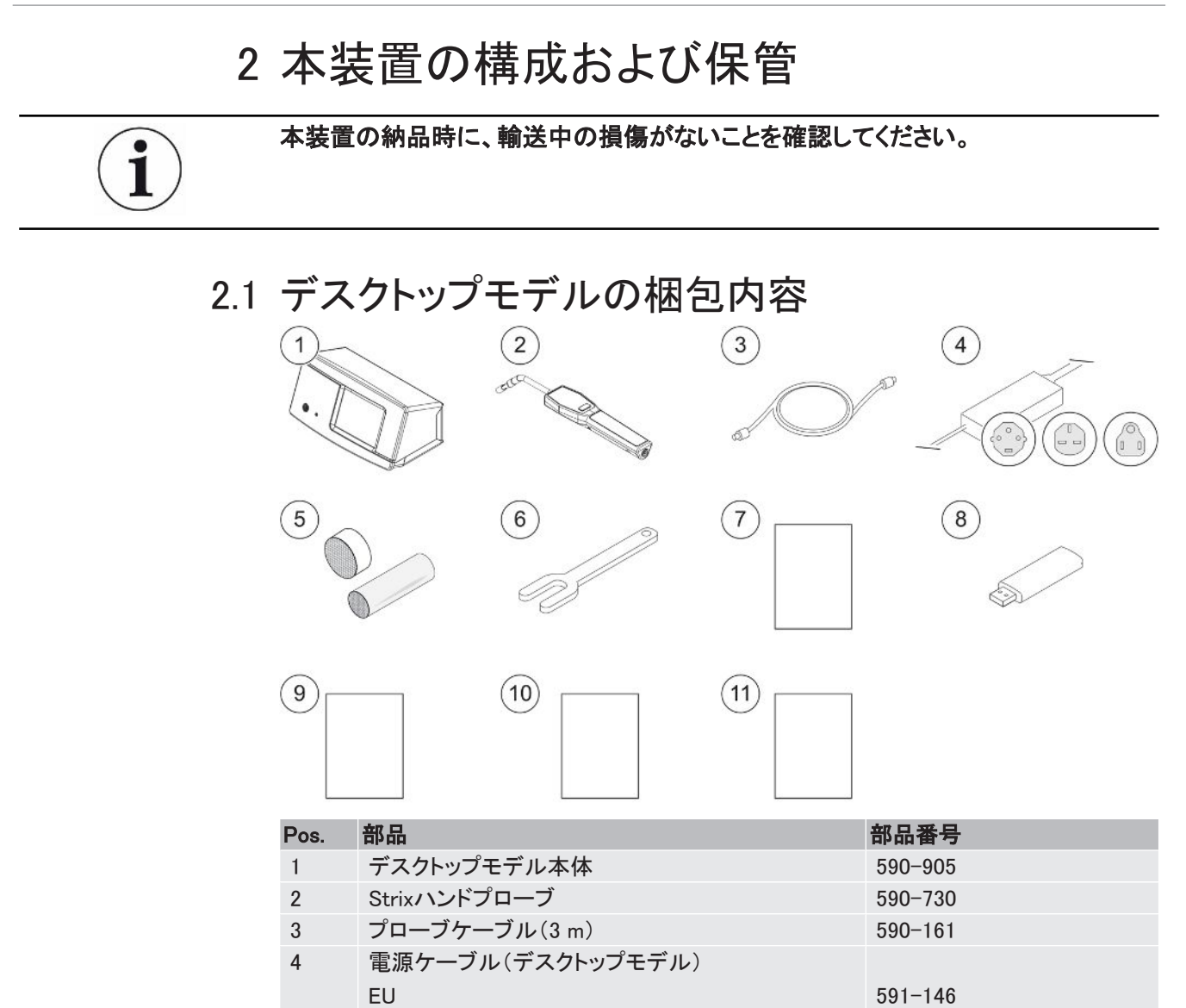

UK

US

センサーキー

取扱説明書(本書)

本書の翻訳版(USB) 製品返送内容報告書

本装置試験結果記録

クイックスタートガイド

プローブチップのサンプルキット

5

6

7

8

9 10

11

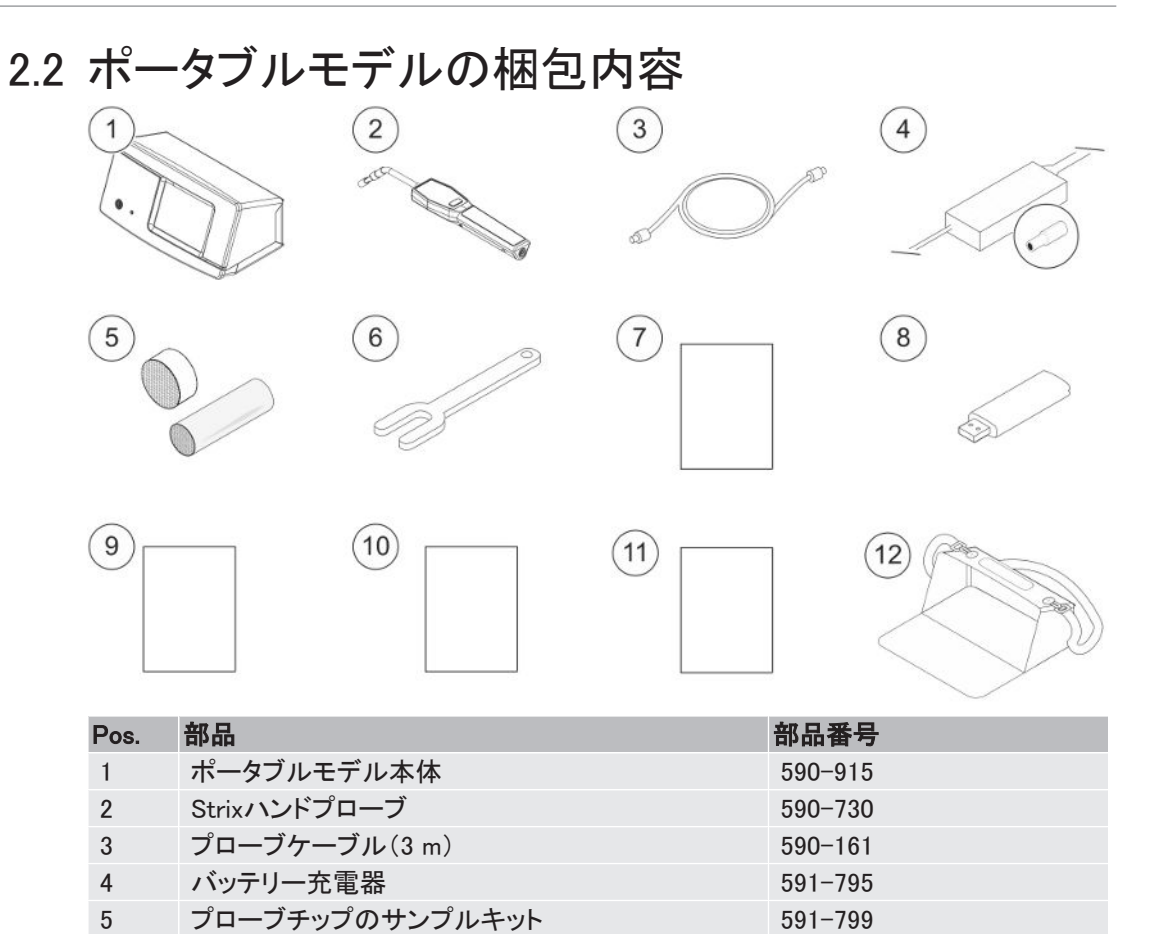

センサーキー

取扱説明書(本書)

本書の翻訳版(USB)

製品返送内容報告書

本装置試験結果記録

クイックスタートガイド

キャリングケース

6

7

8

9 10

11

12

598-461

592-010

592-012

591-993

## 2.3 周辺装置

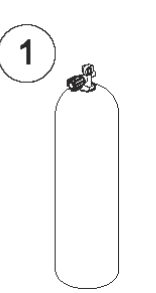

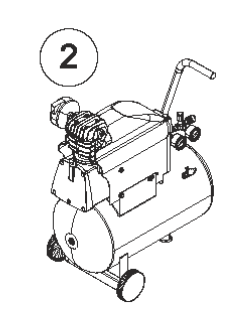

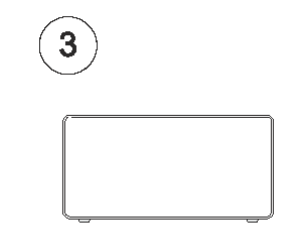

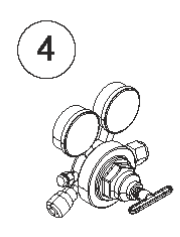

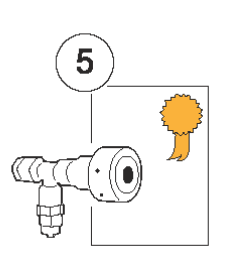

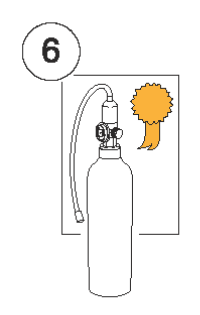

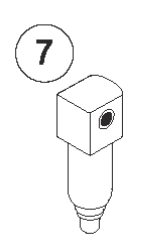

| Pos. | 前日           |
|------|--------------|
| 1    | トレーサーガス      |
| 2    | 圧縮空気         |
| 3    | トレーサーガスフィラー  |
| 4    | 2段式ガスレギュレータ  |
| 5    | 校正漏れ器(証明書付き) |
| 6    | 校正ガス(証明書付き)  |
| 7    | 圧縮空気フィルタ     |
|      |              |

詳細については、「補修部品」を参照してください。

## 2.4 Sensistor Sentracの保管環境

| デスクトップモデル | (590-830)           |
|-----------|---------------------|
| 温度        | 0° C~45° C          |
| 湿度        | 相対湿度10%~75%(結露なきこと) |
|           |                     |
| ポータブルモデル  | (590-840)           |
| 温度        | 0° C~45° C          |
| 湿度        | 相対湿度10%~75%(結露なきこと) |

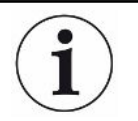

長期間保管しておく場合は、内蔵バッテリーの劣化を防止するために、バッテリーの 充電レベルを満充電の50%以下にしておいてください。

## 3本装置の説明

本装置の操作は、タッチパネルメニューシステムを使用して、手動で行います。 ディスプレイ には、結果およびシーケンスも、グラフおよび文字で表示されます。

## 3.1 前面

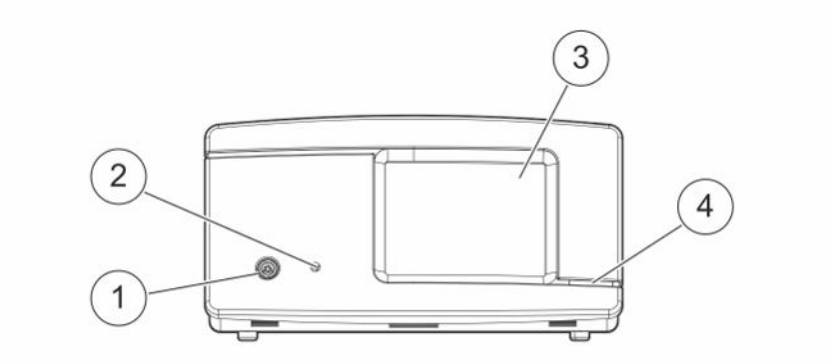

| Pos. | ポート/インターフェース |
|------|--------------|
| 1    | プローブ接続ポート    |
| 2    | イヤホンジャック     |
| 3    | タッチパネル       |
| 4    | LEDランプ       |

## 3.2 背面

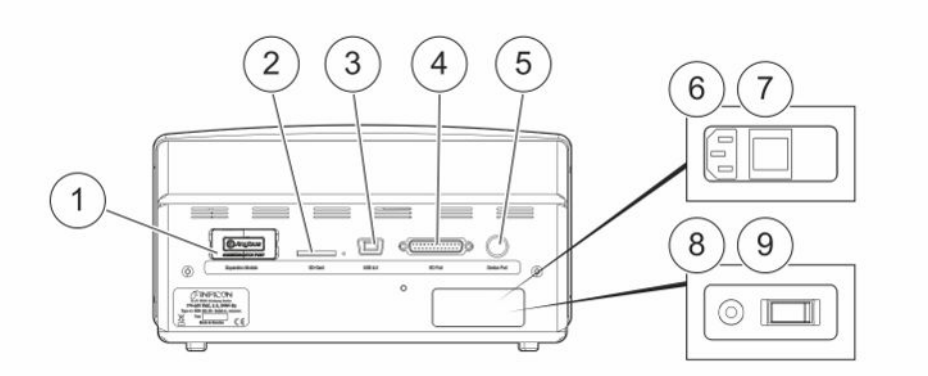

| Pos. | ポート/インターフェース          | 下記を接続(挿入)           |
|------|-----------------------|---------------------|
| 1    | 未使用                   | -                   |
| 2    | SDカードスロット             | SDカード               |
| 3    | USB 2.0               | ホスト(PCなど)           |
| 4    | I/Oコネクタ               | RS232、PLC I/O、および信号 |
| 5    | プローブ接続ポート             | プローブ                |
| 6    | 電源入力(デスクトップモデル)       | 電源ケーブル              |
| 7    | 電源スイッチ(デスクトップモデ<br>ル) | -                   |
| 8    | 電源入力(ポータブルモデル)        | バッテリー充電器            |
| 9    | 電源スイッチ(ポータブルモデ<br>ル)  | -                   |

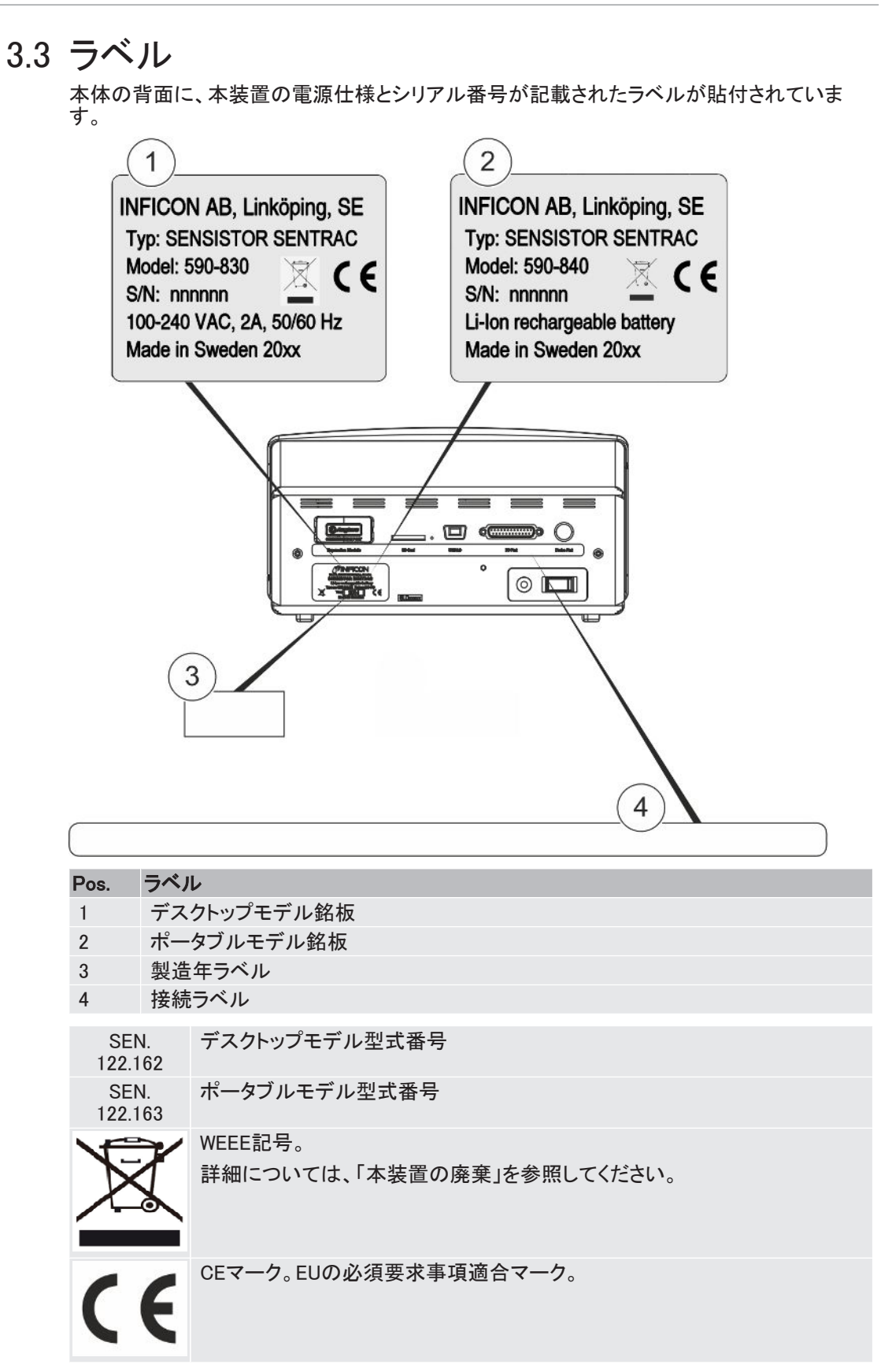

## 4 ハンドプローブ

#### 注記

センサーケーブルの接続および取り外しは、電源をオフにした状態で行う必要があります。そうでないと、センサーが損傷する可能性があります。

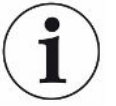

ハンドプローブは非流量方式のプローブです。ガスの検知は、プローブ先端に取り 付けられている交換式センサーで行われます。

4.1 説明

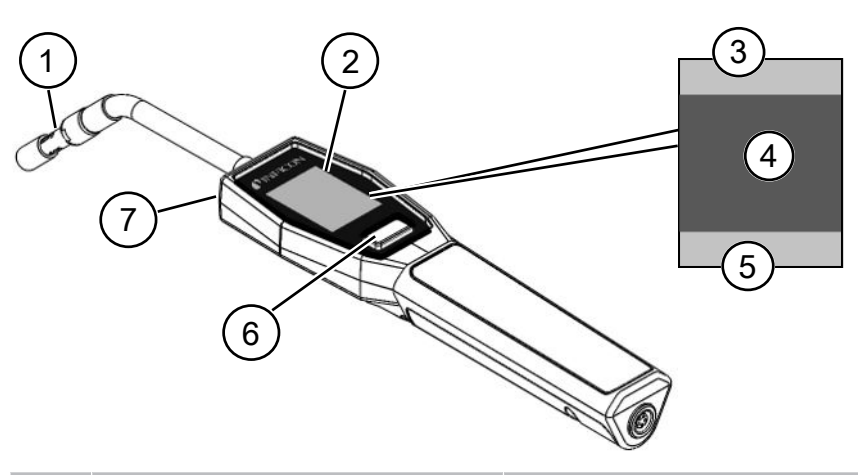

| Pos. | 部品           | 説明                     |
|------|--------------|------------------------|
| 1    | 水素センサー       | リークを検出および測定します。        |
| 2    | 表示           | 結果、情報、および警告を表示します。     |
| 3    | 一般的事項        | 情報は、お客様の設定と用途により異なります。 |
| 4    | 測定および位置特定情報  | 値とグラフで表示します。           |
| 5    | ファンクションボタン機能 | 使用可能な機能を表示します。         |
| 6    | ファンクションボタン   | 使用可能機能を実行します。          |
| 7    | ランプ          | 測定面を照射します。             |

フレキシブルネック式のプローブも注文することができます。

詳細については、「補修部品」を参照してください。

## 4.2 校正

i

精度を維持するためにプローブの校正を行う必要があります。ガス濃度またはリークレート 値を測定する前に、必ず校正を行ってください。詳細については、校正」を参照してください。

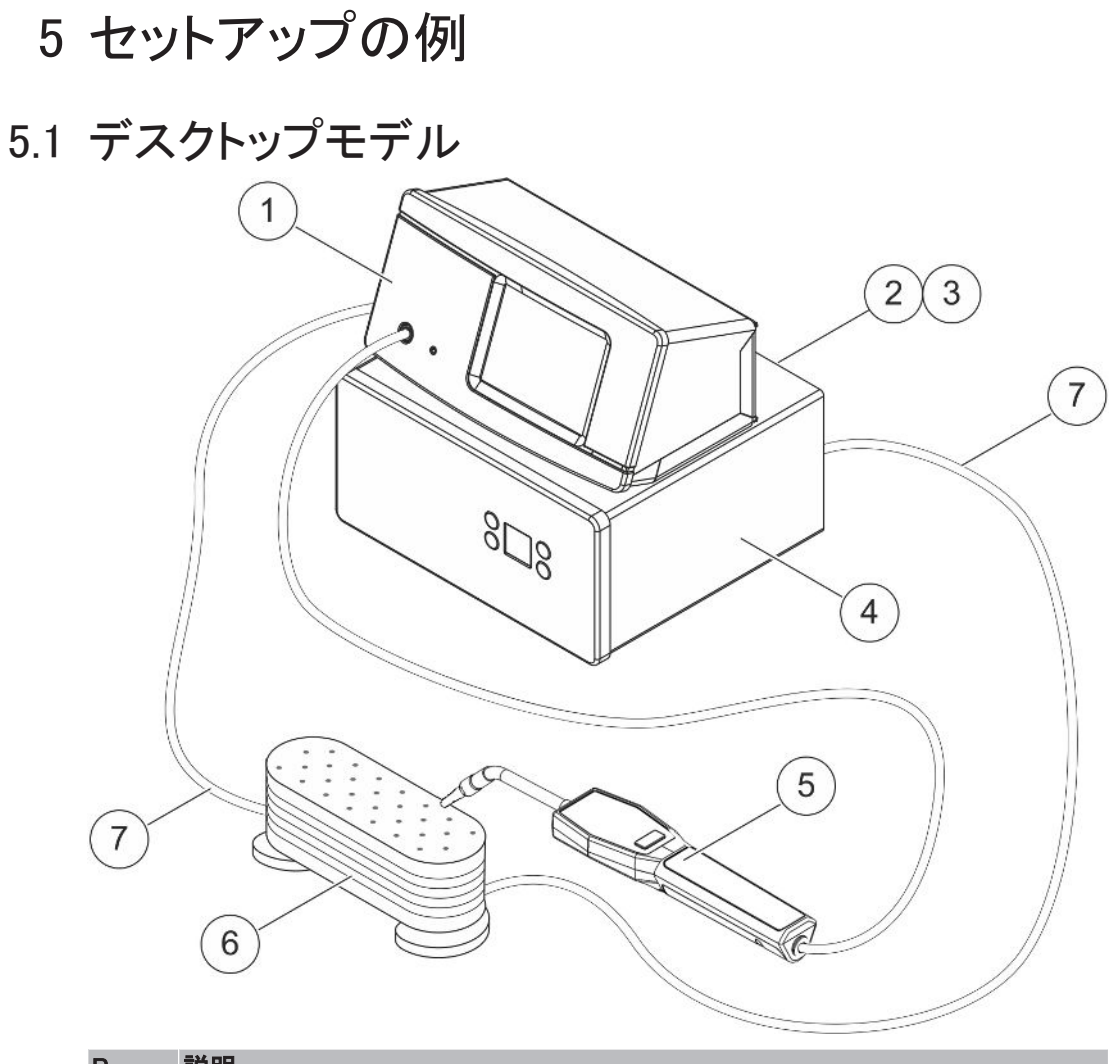

| <sup>o</sup> os. | 説明                         |
|------------------|----------------------------|
| 1                | Sensistor Sentracデスクトップモデル |
| 2                | 圧縮空気                       |
| 3                | トレーサーガス                    |
| 4                | トレーサーガスフィルター(TGF11など)      |
| 5                | Strixハンドプローブ               |
| 6                | 被検体                        |
| 7                | 注入および排気                    |
|                  |                            |

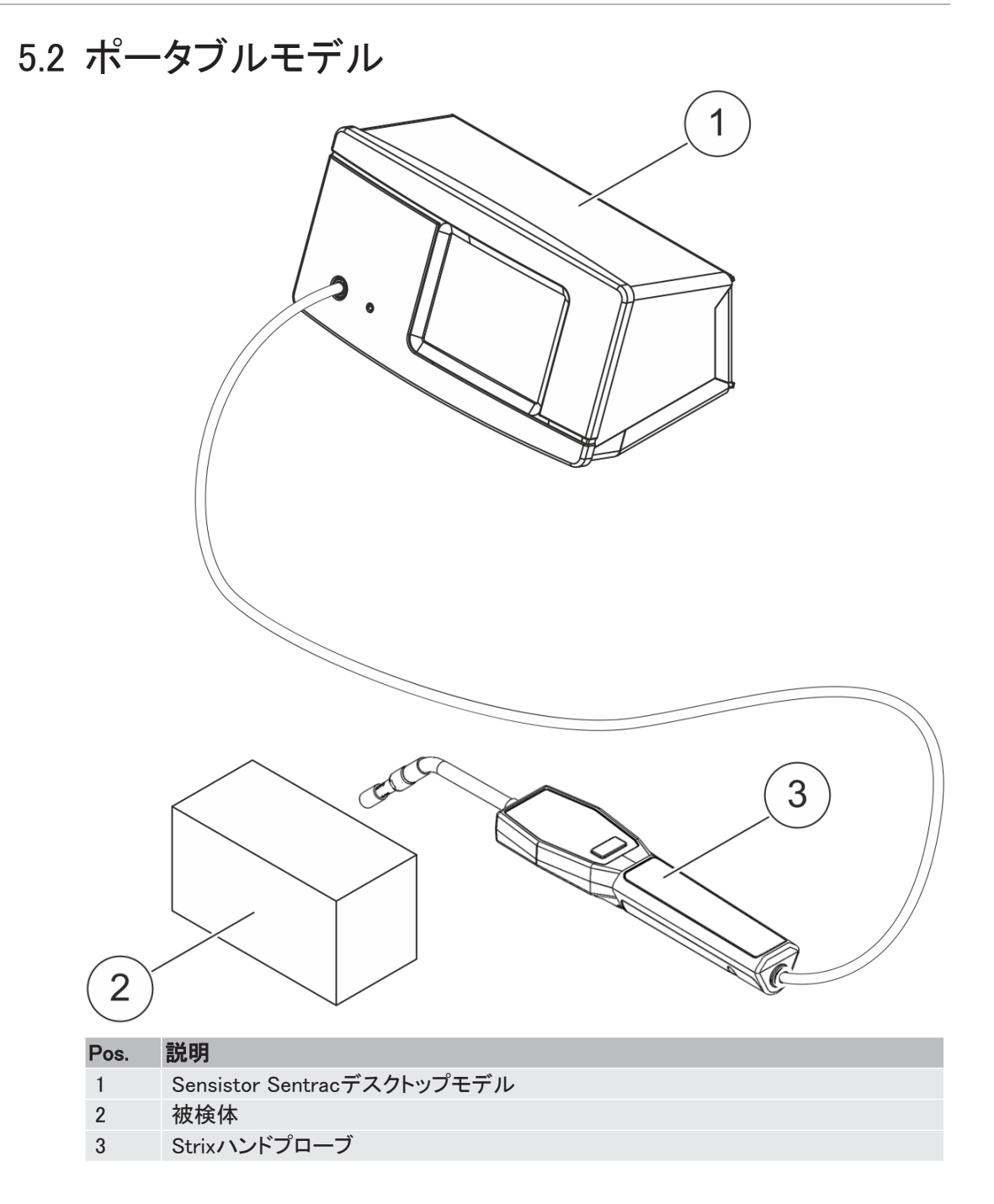

## 6 設定

#### ▲ 警告

本装置の使用に際しては、適用されるすべての法規制および安全基準を遵守してください。

6.1 本装置の配置場所

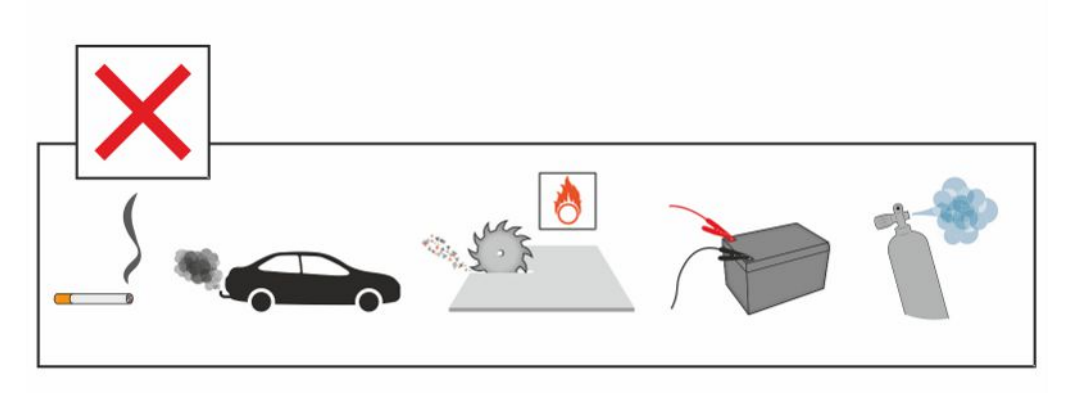

煙草の煙、内燃エンジン、アルミニウムの加工、鉛蓄電池の充電ステーション、場合によって は圧縮空気システムなど、水素の発生源の近くに、本装置を配置しないでください。

## 6.2 本装置への接続

- ハンドプローブを、プローブケーブルを使用して、本装置に接続します。Strixハンドプロ ーブではないプローブの接続に関しては、INFICONにお問い合わせください。プローブと 本装置との間に追加装置が必要になることがあります。
- 2. 専用の電源ケーブルを使用して、本装置を電源コンセントに接続します。

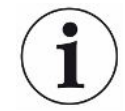

プローブを取り外すときは、コネクタのギザギザのある部分を保持して、まっすぐに 引き抜きます。標準ケーブルの長さは3 mです。異なる長さのケーブルも入手可能 です。詳細については、「補修部品およびオプション」を参照してください。

## 7 設定

## 7.1 プローブの設定

▶ プローブボタンの機能を設定するには、設定 > プローブ > 機能の順にクリックします。 ここで、ランプオプションも設定することができます。

## 7.2 一般設定

▶ 明るさ、サウンド、日付、および言語を設定するには、設定 > 一般の順にクリックします。

## 7.3 通信設定

通信設定で、出カポートの構成を行うことができます。

▶ 設定 > 通信の順にクリックします。

#### USBおよびRS232

指定した間隔ごと、または指定したイベントごとにデータを印刷することができます。印刷デ ータは、科学的記数法(指数表記法)で出力されます。

#### PLC OUT

指定したイベントが発生したときはPLC OUTが「高」に設定され、そのイベントが持続する間 「高」に保持されます。

#### PLC IN

PLC INが「高」になると、指定した機能がトリガされます。

#### アナログ出力

0.15~10.0 Vのアナログ電圧を生成します。測定モードの設定値の間の分解能は8ビットです。

## 8 メニューシステム

## 8.1 本装置の表示

8.1.1 メニューナビゲーション

#### 注記

先端の尖った物でタッチパネルを傷つけないように注意してください。 タッチパネルは、必ず指先で操作してください。

| アイコンの色         |        |                             |
|----------------|--------|-----------------------------|
| グレー            | クリック不可 | 現在のメニューの最上位の画面を表示します。       |
| ライトブルー         | クリック可  | クリックするとメニューが開きます。           |
| スーパーライト<br>ブルー | クリック可  | クリックすると現在のメニューの最上位の画面に戻ります。 |

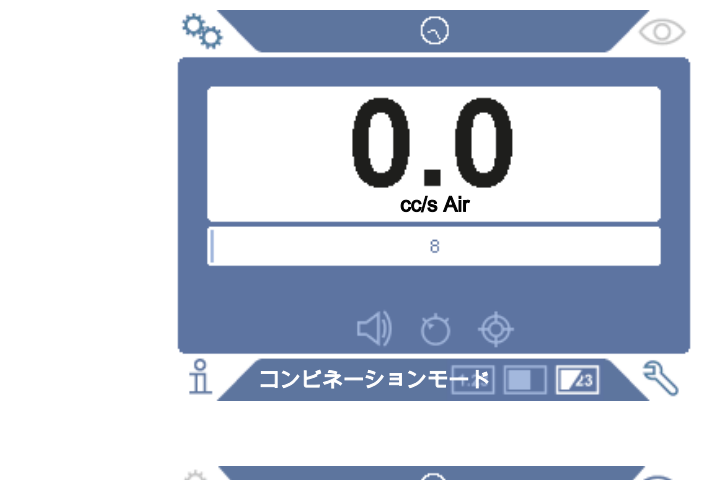

設定画面

操作画面

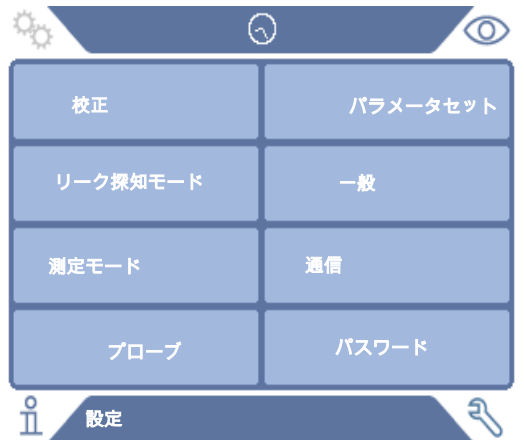

#### 情報画面

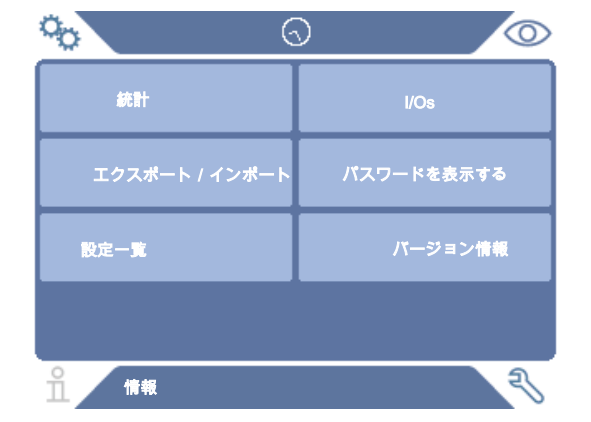

#### 診断画面

| 40        | $\bigcirc$ |
|-----------|------------|
| 書告        | 工場出荷時設定    |
| サービススクリーン |            |
|           |            |
|           |            |
| n **      | R          |

## 8.1.2 メニューボタン

| アイコン           | 説明          | アイコン                                  | 説明       |
|----------------|-------------|---------------------------------------|----------|
| <sup>о</sup> о | 設定          | <b>口</b>                              | オーディオ    |
| $\bigcirc$     | 操作          | \$                                    | 消音       |
| ñ              | 情報          | Ö                                     | 感度       |
| Ŋ              | 診断          | $\diamond$                            | 校正       |
| 1.23           | 測定モード       | 总                                     | パラメータセット |
|                | リーク探知モード    | · · · · · · · · · · · · · · · · · · · | I·Guide  |
| 23             | コンビネーションモード |                                       |          |

## 8.1.3 ナビゲーションなどのボタン

| アイコン      | 説明     | アイコン                | 説明      |
|-----------|--------|---------------------|---------|
| ۲         | 開始     | ⊥                   | 保存      |
| $\otimes$ | 停止、閉じる | <u> </u>            | 読み込む    |
| <         | 戻る     | $\Diamond$          | スクロールバー |
| >         | 進む     |                     | Shift   |
|           | 次に進む   | $\langle X \rangle$ | 前に戻る    |

## 8.2 パスワードとメニュー一覧

アクセスレベルには、下記のユーザーアイコンによって示される3種類のレベルがあります。

| アイコン     | 説明                                                               |
|----------|------------------------------------------------------------------|
| ဂိ       | ベーシック。                                                           |
| •••      | ベーシックのメニューにアクセスするためのパスワードを設定することができま                             |
|          | す。                                                               |
|          | ベーシックのユーザーは、本装置の操作を行うことはできますが、校正や設定の<br>変更などを行うことはできません。パスワードなし。 |
| <u> </u> | レベル2。                                                            |
| _        | レベル2のメニューにアクセスするためのパスワードを設定することができます。                            |
|          | レベル2のユーザーは、本装置の校正を行うことはできますが、設定の変更や、ロ<br>グの編集および表示を行うことはできません。   |
| -        | レベル3。                                                            |
| _        | レベル3のメニューにアクセスするためのパスワードを設定することができます。                            |
|          | レベル3のユーザーは、操作、校正、設定の変更、ログの編集および表示を行うこ<br>とができます。                 |

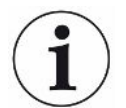

パスワードを設定していない場合は、ユーザーは、操作、校正、設定の変更、ログの編集および表示を行うことができます。

#### パスワードとメニュー一覧

ベーシック、レベル2、およびレベル3のパスワードが設定されていないときは、サービスメニ ューを除くすべてのメニューを使用することができます。いずれかのパスワードがユーザーに よって設定されている場合は、それぞれのパスワードを使用して、以下のメニューを開くこと ができます。

それぞれのアクセスレベルにログインするには、最初のログインタブを使用します。

「レベル2」タブを使用して、このレベルにアクセスするためのパスワードを設定することができます。「レベル3」タブを使用して、このレベルにアクセスするためのパスワードを設定することができます。

| メニュー | メニュー            | タブ  | パスワード |      |      |
|------|-----------------|-----|-------|------|------|
| レベル1 | レベル2            |     | ベーシック | レベル2 | レベル3 |
| 操作   | 測定モード           |     | Х     | Х    | Х    |
|      | リーク探知モード        |     | Х     | Х    | Х    |
|      | コンビネーションモ<br>ード |     | Х     | Х    | Х    |
|      | バッテリー           |     | Х     | Х    | Х    |
|      | オーディオ           |     | Х     | Х    | Х    |
|      | 校正              |     |       | Х    | Х    |
|      | 感度              |     | Х     | Х    | Х    |
|      | パラメータセット        |     | Х     | Х    | Х    |
|      | I·Guide         |     | Х     | Х    | Х    |
| 設定   | 校正              | 校正  |       | Х    | Х    |
|      |                 | 設定1 |       |      | Х    |
|      |                 | 設定2 |       |      | Х    |
|      |                 | 間隔  |       |      | Х    |
|      |                 | 情報  |       |      | Х    |
|      | リーク探知モード        | 感度  |       |      | Х    |
|      |                 | その他 |       |      | Х    |
|      | 測定モード           | 単位  |       |      | Х    |
|      |                 | ガス  |       |      | Х    |

| メニュー | メニュー           | タブ             | パスワード |      |      |
|------|----------------|----------------|-------|------|------|
| レベル1 | レベル2           |                | ベーシック | レベル2 | レベル3 |
|      |                | 不合格            |       |      | Х    |
|      |                | その他            |       |      | Х    |
|      |                | I·Guide        |       |      | Х    |
|      | プローブ           | 機能             |       |      | Х    |
|      | パラメータセット       |                |       |      | Х    |
|      | 一般             | 表示             |       |      | Х    |
|      |                | 時間/日付          |       |      | Х    |
|      |                | その他            |       |      | Х    |
|      | 通信             | USB            |       |      | Х    |
|      |                | RS232          |       |      | Х    |
|      |                | PLC OUT        |       |      | Х    |
|      |                | PLC IN         |       |      | Х    |
|      |                | アナログ出力         |       |      | Х    |
|      | パスワード          | ログイン           | Х     | Х    | Х    |
|      |                | レベル2           |       | Х    | Х    |
|      |                | レベル3           |       |      | Х    |
| 情報   | 統計             | ランタイム          | Х     | Х    | Х    |
|      |                | 校正             | Х     | Х    | Х    |
|      |                | I·Guide        | Х     | Х    | Х    |
|      | エクスポート/イ       | エクスポート         |       |      | Х    |
|      | ンポート           | インポート          |       |      | Х    |
|      | 設定一覧           |                | Х     |      | Х    |
|      | I/O            |                | Х     |      | Х    |
|      | パスワードを表示<br>する |                | Х     | Х    | Х    |
|      | バージョン情報        |                |       |      |      |
| 診断   | 警告             | 警告             |       | Х    | Х    |
|      | サービススクリー       | Signals        |       |      |      |
|      | ン              | Locating Graph |       |      |      |
|      | リセットする         | Debug Settings |       |      |      |
|      |                | Test Board     |       |      |      |
|      |                | 設定             |       | Х    | Х    |
|      |                | 工場出荷時設定        |       |      |      |
|      |                | 校正             |       |      |      |

## 9本装置の操作

## 9.1 準備

#### 注記

センサーは、本装置の操作時には最大100%の水素濃度への一時的な暴露に耐え ることができます。

高濃度への長時間の暴露は避けてください。

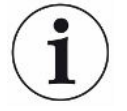

#### 通常の使用時には、青色のLEDが点灯しています。

- ▶ このLEDが点滅している場合は、「トラブルシューティング」のセクションを参照してください。
- ▶ リーク検出を実行する環境が水素発生源によって汚染されていないこと、および近くに水 素発生源が存在しないことを確認してください。

#### 9.1.1 リーク検出の条件

本装置を使用するには、リークを通じてのガスの流れを生成するために、被検体にトレーサ ーガス(95% N<sub>2</sub> - 5% H<sub>2</sub>)が供給され、所定の圧力に加圧されている必要があります。

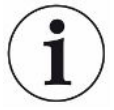

#### 担当の販売代理店から、適切なガス供給装置を入手することができます。

使用後のトレーサーガスの取り扱いに注意してください。放出されたトレーサーガスによって 周囲の環境が汚染され、しばらくの間は、以降の測定に影響を与えることがあります。でき れば建物の外部へと、換気によってトレーサーガスをターゲットエリアから完全に排出してく ださい。

## 9.2 バッテリー駆動

Sensistor Sentracポータブルモデルは、可搬式として設計されています。

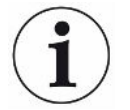

バッテリー充電器を接続したままにしておいても、バッテリーの充電量が低下したときに自動 的に充電が開始されるわけではありません。

定置式として使用する場合は、下記のようにする必要があります。

- 1. バッテリーの充電量が低下したら、バッテリー充電器を接続します。
- 2. バッテリーが完全に充電されたら、バッテリー充電器を切り離します。
- 再びバッテリーの充電量が低下したら、バッテリー充電器を接続して充電します。この手順を繰り返します。

## 9.3 設定

#### 9.3.1 リーク位置の特定方法

リーク探知モードでは、信号が棒グラフで表示されます。棒の長さがガスの濃度を示しています。

このモードでは、プローブの位置がリークに近づくにつれて(ガス濃度が高くなるにつれて) 音と表示の信号が大きくなり、リークから遠ざかるにつれて小さくなります。

#### 注記

リーク探知モードでの探知は、量的なものではありませんから、実際には、校正では なく感度の設定が重要です。

リーク探知モードを使用し、所定の校正レベルでアラーム機能を働かせる必要がある場合 は、下記の手順を使用して、本装置の校正を行う必要があります。

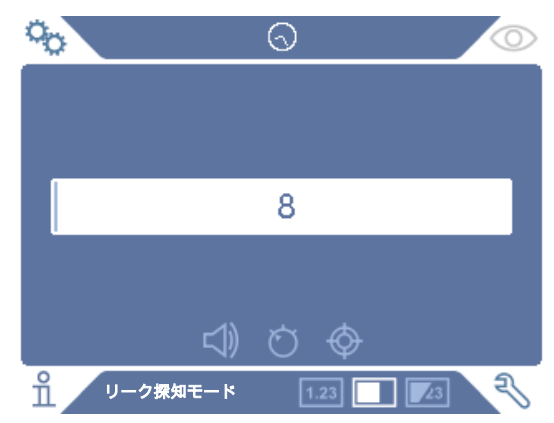

- 1. 操作画面のリーク探知モードアイコンをクリックします。
- 後出する必要のある最小のリークに対応した校正漏れ器を用意します。詳細については、「校正」を参照してください。
- 校正漏れ器にプローブを近づけ、最初の数秒間に得られた反応を記録します(反応なし、小、中、高、フルスケールなど)。
- 4. 操作画面の感度アイコンをクリックし、感度を設定します。

#### 9.3.2 リークの検出方法

1. 加圧された被検体にプローブチップを近づけてなぞります。もう一度リーク位置の上に戻 すことにより、小さなリークの位置を正確に突き止めることができます。 検出音が鳴ったら、ただちにプローブを遠ざけます。検出音は、リークの検出/位置特定が行われたことを示します。

#### 注記

リークを検出し、その位置を特定したら、飽和を避けるために、ただちにプローブを遠ざける ようにします。プローブは、長時間の暴露に耐えますが、回復するのに時間がかかります。 過度の暴露後は、短時間の間、プローブの感度が低下します。

表示の赤色のライトの点灯と不合格の表示は、不合格判定レベルの限度を超えたリークが 検出されたことを意味します。

大きなリークによって、被検体にプローブを近づけたときに、プローブが直接反応することがあります。信号の大きさがスケールを超える場合は、感度の設定を下げて、スケール内に収まるようにしてください。このようにして感度の設定を使用することで、相互に接近している複数のリークの位置を特定することができます。

#### 9.3.3 リークの測定方法

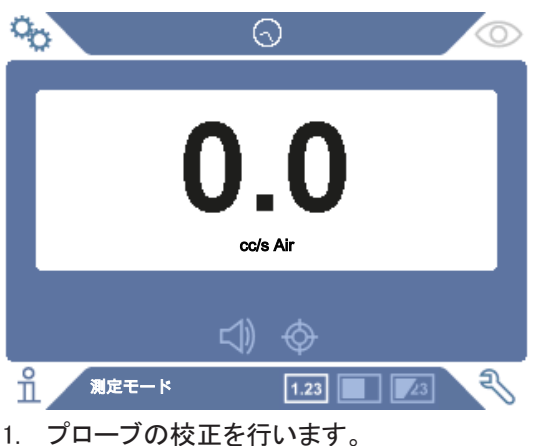

測定モードでは、測定値が数字で表示されます。

- フローノの校正を行います。
   詳細については、「校正」を参照してください。
- 2. 操作画面の測定モードアイコンをクリックします。

 $(\mathbf{i})$ 

測定モードのデフォルトの単位はcc/sです。他の単位に設定するには、設定 > 測定モードの順にクリックします。

測定モード設定メニューで、測定値の表示時間を調整することができます。設定 > 測定モードの順にクリックします。

本水素リークディテクターの検出範囲は0.1~1000 ppm H₂です。この範囲での最大の精度を 実現するために、推奨の校正手順を遵守してください。詳細については、「校正」を参照してく ださい。

#### 9.3.4 リークの測定

- 1. プローブを動かして、被検体の周囲を探り、リークの正確な位置を特定します(プローブ がリークに近づくにつれて信号が大きくなります)。
- 2. 測定ポイントから、プローブを約200 mm離します。
- 3. 表示値が0であることを確認します。そうでない場合は、0になるまで待ちます。
- 4. プローブをできるだけリーク位置に近づけます。
- 5. 測定値の表示が安定するまで保持します。通常は1~2秒間で安定します。
- 6. 表示に測定値が安定したら、測定ポイントからプローブを遠ざけ、測定値を読み取りま す。
- 7. 同じ手順を繰り返して、次の測定点での測定を続行します。

#### 注記

測定値は、絶対値ではなくバックグラウンドに対する相対値です。

そのため、正確な測定を行うには、プローブを、リークから離れたところから、リークに近づけ ていく必要があります。

## 9.4 参考

測定モードおよびコンビネーションモードで、リークの大きさを測定するときは、正しい校正を 行うことが重要です。測定を行う前に必ずプローブの校正を行ってください。詳細について は、「校正 」を参照してください。

検査を行う前に、被検体が適切に加圧されている必要があります。

本装置では、リークサイズ、リーク単位、感度などのパラメータを簡単に設定することができます。

- 本装置の電源をオンにします。本装置が起動し、表示の右側に配置された青色のLED がゆっくりと点滅します。この青色のLEDが常時点灯に移行すると、準備が完了して、い つでも使用できる状態になります。
- 加圧された被検体にハンドプローブを近づけて、表面をなぞります。リークしていると考えられる場所にプローブを移動します。
- リークが検出され、信号が一番高い位置が見つかったら、確認のためにプローブをリークから遠ざけて、もう一度近づけます。

#### 9.5 リークの定量

リークのサイズ(またはガスサンプルの濃度)を測定するには測定モードを使用します。この 測定を行い、正確な値を取得するには、校正機能を使用して、本装置の校正を先に行う必 要があります。

測定モードでは、本装置は、プローブが、バックグラウンドへの暴露から、あるガス濃度への 暴露へと移動したときの変化から、そのガスの濃度を決定しています。本装置は、ガス濃度 の連続的な監視ではなく、1回限りの値を読み取るだけです。このモードはサンプリングモー ドと呼ぶこともできます。本装置を、このモードで使用するときは、これを念頭に置いておくこ とが重要です。

測定モードでは、バックグラウンドの状態から検出ポイントへ、プローブを直接移動します。リ ークのppmまたは指定した単位でのサイズが、表示で確認できます。表示の測定値が安定 したら、測定ポイントからプローブを遠ざけることができるので、そのようにします。設定メニ ューで、測定値の表示時間を調整することができます。

本装置の検出範囲は0.1~1000 ppm H₂です。最大の精度を実現するために、推奨の校正手順を遵守してください。詳細については、「校正」を参照してください。

#### 9.6 I Guide

I-Guideは複数の測定結果を合算します。固定数または変動数の個数の測定ポイントを最大 25まで選択することができます。この機能を使用するには、本装置が測定モードまたはコン ビネーションモードになっている必要があります。ハンドプローブ用のモード機能を切り換え ます。

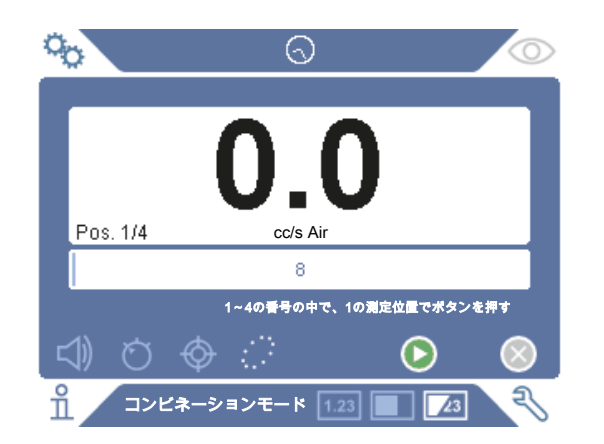

#### I・Guideを使用するには

固定数の個数の測定ポイントを使用する場合は、下記の手順で測定を行います。

- 1. 画面のプローブボタンまたは開始ボタンを押して、最初の測定を行います。
- 2. 時間が測定される間、プローブを被検体に触れさせます。結果が記録されます。
- 3. 次の測定まで、待たなければならない場合があります。その場合は、Wait(待ってください)と表示されます。
- 4. 同じ手順を繰り返して、次の測定点での測定を行います。

すべての測定が完了したら、すべてのリークの合計が表示されます。すべてのリークの合計 が、不合格判定レベル以上の場合は、不合格と表示されます。すべてのリークの合計が、不 合格判定レベル未満の場合は、合格と表示されます。また、すべての測定が完了する前 に、それまでのすべてのリークの合計が、不合格判定レベルを超えた場合は、不合格と表示 されます。

新しい測定を開始する、または現在の測定を中止するには、プローブボタンを長押しします。 コンビネーションモードで、結果を記録せずに、リークの測定または位置特定を行うことがで きます。測定値は、時間が測定されるときにのみ記録されます。

#### 変動数の個数の測定ポイントでの測定

変動数の個数の測定ポイントを使用する場合は、下記の手順で測定を行います。

- 1. 画面のプローブボタンまたは開始ボタンを押して、最初の測定を行います。
- 2. 時間が測定される間、測定ポイントの近くにプローブを配置します。
- 3. 次の測定まで、待たなければならない場合があります。その場合は、Wait(待ってください)と表示されます。
- 4. 同じ手順を繰り返して、次の測定点での測定を行います。

5. すべての測定結果を合計するときは、プローブボタンを長押しします。

特定の測定結果を表示するには、戻ると進むのボタンを同時に押します。

測定を破棄して再開する場合は、プローブボタンを数秒間押し続けます。画面の破棄ボタン をクリックすることもできます。

## 10 パラメータセット

パラメータセットは、特定のテストのセットアップに適した設定の集まりです。異なる被検体に 異なる設定を割り当てるときに使用します。

パラメータセットには校正の設定は保存されません。

校正漏れ器または校正ガスは、通常は、本装置の校正に使用します。

## 10.1 パラメータセット一覧

▶ 設定 > パラメータセットの順にクリックし、パラメータセット設定メニューを開きます。

| 0           | $\odot$ |        | $\odot$   |
|-------------|---------|--------|-----------|
| 選択する        |         |        |           |
| パラメータセット起動  |         |        |           |
| 新規に追加する     |         |        | +         |
| 選択する        | []      | $\sim$ | 1<br>1    |
| 現在の設定を保存する  |         |        | <u>.</u>  |
| 削除する        |         |        | $\bowtie$ |
|             |         |        |           |
| 8 設定 > パラメー | タセット    |        | R         |

## 10.2 パラメータセットの作成

#### 10.2.1 新しいパラメータセット

パラメータセットに保存するパラメータを使用して、本装置のセットアップを行います。

- 1. 設定 > パラメータセットの順にクリックし、パラメータセット設定メニューを開きます。
- パラメータセット起動チェックボックスをオンにして、パラメータセットの使用をアクティブにします。
- 3. 新規に追加するの行に配置されているプラスアイコンをクリックし、新しいパラメータセットを追加します。
- 4. このパラメータセットの名前を入力します。
- ドロップダウンリストで新しいパラメータセットを選択し、パラメータセット起動チェックボックスをオンにして、このパラメータセットをアクティブにします。表示の上部の部分に、このパラメータセット名が表示されます。

#### 10.2.2 パラメータセットの修正

- 1. 修正するパラメータセットをアクティブにします。
- 2. パラメータセットの設定を修正します。
- 3. 設定 > パラメータセットの順にクリックし、パラメータセット設定メニューを開きます。
- 4. パラメータセットを修正します。
- 5. 現在の設定を保存をクリックして、このパラメータセットを保存します。

#### 10.2.3 既存のパラメータセットを選択します

1. 設定 > パラメータセットの順にクリックし、パラメータセット設定メニューを開きます。

- パラメータセット起動チェックボックスをオンにして、パラメータセットの使用をアクティブにします。
- 3. 選択するのドロップダウンリストでパラメータセットを選択します。
- 4. ダウンロード/選択アイコンをクリックして、パラメータセットを呼び出します。

#### 10.2.4 パラメータセットを削除する

- 1. 設定 > パラメータセットの順にクリックし、パラメータセット設定メニューを開きます。
- 2. ドロップダウンリストでパラメータセットを選択します。
- 3. 削除アイコンをクリックします。

## 11 校正

## 11.1 校正について

プローブの校正方法は2種類あります。

- ・校正ガス:ガス供給業者から既知の濃度の水素ガスを入手できます(水素濃度10 ppm の合成空気を推奨します)。
- ・校正漏れ器:INFICONから入手でき、リークレートが固定されています(mbar l/sまたは g/y)。

どちらの方法でも、2分以内に校正を終えることができます。

 $(\mathbf{i})$ 

校正に失敗しても、本装置の使用は可能です。その場合は、前回成功した校正パラメータを 使用します。ただし、本装置が校正リークに対して反応することを確認する必要があります。

#### 11.1.1 校正を必要とするとき

リークの量を測定するときは、正しい校正を行うことが重要です。本装置を下記のモードで使用するときに、校正が必要になることがあります。

- ・ 測定モード
- ・コンビネーションモード(リークの測定に使用)

#### 校正間隔の設定

自動校正通知を次のようにして設定することができます。

- 1. 設定 > CAL > 間隔の順にクリックします。
- 間隔を設定します。
   設定可能な間隔は、1秒から最大255日までです。自動校正通知をオフにするためにには、間隔を「オフ」に設定します。

通知音と「校正する」の表示を通じて、校正を行う間隔に達したことが通知されます。

時間が経過するにつれて、感度は少しずつ変化します。そのため、最高の測定精度を維持 するために、定期的に校正を行うことをお勧めします。校正頻度は測定状況とリークレートの 大きさに依存します。この評価に対する助言が必要な場合は、INFICONにお問い合わせくだ さい。

#### 11.1.2 必要な装置

- ・校正ガスまたは校正漏れ器
- ・トレーサーガス(リークに供給)
- ・関連の証明書

詳細については、「補修部品およびオプション」を参照してください。

## 11.2 校正の方法

INFICONでは、2種類の校正漏れ器を用意しています。その一つは大きなリークのもので、 圧力をかけられたトレーサーガスに接続して使用します。他は小さなリークのもので、小型の 充填可能なガラス容器に接続して使用します。それぞれのセットアップ方法および使用方法 については、それぞれに付属の取扱説明書を参照してください。

#### 11.2.1 校正漏れ器の準備

#### 容器付きの場合:

- 1. ガス容器にトレーサーガスを指定の圧力になるまで充填します。
- 2. これで準備は完了です。

#### 容器なしの場合:

- 1. リーク校正器を証明書に指定された圧力を持つトレーサーガスと接続します。
- 2. リーク校正器のパージバルブを操作して、ホース内の空気を排出します。
- 3. これで準備は完了です。

#### 11.2.2 校正値の設定

| 0                     |         | $\odot$ |    | 0  |
|-----------------------|---------|---------|----|----|
| 校正する                  | 設定 1    | 設定 2    | 間隔 | 情報 |
| プローブをバックグラウンド大気におきます。 |         |         |    |    |
|                       |         |         |    |    |
| นี้ 🔊                 | 定 > CAL |         |    | P  |

- 1. 設定 > CAL > 設定1の順にクリックします。
- 2. 校正単位と校正値を設定します(リーク校正器に付属の校正証明書の記載を参照)。
- 3. 校正漏れ器を使用している場合:設定 > CAL > 設定2の順にクリックし、リークガスの種類を設定します。
- 4. リークガスを設定します(リーク校正器に付属の校正証明書の記載を参照)。

#### 校正漏れ器の設定例:

校正リークレートが4.2E-05 mbar I/s(95% N2-5% H2)の場合。

校正単位 = mbar I/s 校正値 = 4.2E-05 校正リークガス = 95% N<sub>2</sub> - 5% H<sub>2</sub>

#### 校正ガスの例:

合成空気中に10 ppmの水素が含まれている校正ガスの場合。

校正単位 = ppm 校正値 = 10

#### 注記

証明書に記載されている圧力と異なる圧力を使用する場合は、結果として生じる流量相関さ せて、この値を校正値として使用してください。校正作業中は、校正リークの濃度が下記の 範囲に維持されている必要があります。

5 ppm~1000 ppm H<sub>2</sub>

空気の場合:1x10<sup>-5</sup>~4x10<sup>-3</sup> cc/s(mbar l/s)

R134aの場合:3~120 g/a

不合格判定レベル以上(最大10倍)の値を使用してください。

使用するアプリケーションに最適の校正漏れ器が不明の場合は、担当の販売代理店にお問い合わせください。

校正間隔通知機能の設定を行うには、間隔をクリックします。最新の校正実施日時を調べる には、情報をクリックします。

#### 11.2.3 校正の手順

- ディスプレイの校正アイコンをクリックするか、設定 > CAL > 校正するの順にクリックします。
- 2. バックグラウンドの大気中にプローブを保持します。
- 3. 「次に進む」ボタンをクリックすると校正手順が開始されます。
- 4. 開始ボタンまたはプローブボタンをクリックします。
- 5. 校正漏れ器または校正ガスにプローブを暴露させます。校正中インジケータの棒が伸び ている間、暴露状態を維持します。
- 6. プローブを取り外すが表示され、音による通知があったら、プローブを取り外します。
- 7. 校正を保存することができるようになるまで、校正手順を進めます。

#### 注記

次の校正を行う場合は、15秒以上間隔を空けてください。

校正を保存しなかった場合は、前回の値に戻ります。

本装置の構成またはプローブを変更したときは、校正合格が出るまでに、この手順を2~3回 反復しなければならない場合があります。

校正を行うときに、プローブセンサーの感度が低下していて、交換する必要があると表示されることがあります。プローブセンサーの交換ついての詳細は、「プローブセンサーの交換」 を参照してください。

## 12 情報

## 12.1 統計

12.1.1 ランタイム

▶ 現在の作業時間を表示するには、情報 > 統計 > ランタイムの順にクリックします。 ランタイムカウンタは二つ用意されていて、どちらもリセットすることができ、特定の用途に使用することができます。本装置のリセットを行うと、この二つのタイマもリセットされます。

#### 12.1.2 校正

下記の情報を表示するには、

- · 校正総回数
- · 不合格校正回数
- ・ 前回の校正日時
- ・その他
- ▶ 情報 > 統計 > CAL の順にクリックします。

#### 12.1.3 I Guide

下記の統計を表示するには、

- ・被検体の数
- ・テストの合格数
- ・テストの不合格数
- ▶ 情報 > 統計 > I·Guideの順にクリックします。

## 12.2 エクスポート/インポート

12.2.1 エクスポート

パラメータセットなどの便利な設定のバックアップをエクスポートして、SDカードに保存してお くことができます。

- 1. SDカードスロットにSDカードを挿入します。
- 2. 情報 > エクスポート/インポート > エクスポートの順にクリックします。
- 3. 設定で、SDカードへのバックアップのボタンをクリックします。

SDカードにはテキストファイルとして保存されます。

保存した設定は、任意のSentrac装置にインポートすることができます。

#### 12.2.2 インポート

パラメータセットなどの便利な設定を、SDカードからインポートすることができます。

- 1. インポートする設定が保存されているSDカードを、SDカードスロットに挿入します。
- 2. 情報 > エクスポート/インポート > インポートの順にクリックします。
- 3. 設定で、SDカードからのバックアップのボタンをクリックします。

パラメータセットなどの、エクスポートして保存しておいた設定が、本装置にインポートされます。

#### 12.3 設定一覧

▶ すべての設定を表示するには、情報 > 設定一覧の順にクリックします。

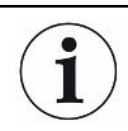

パラメータセットを使用する場合は、アクティブな設定のみが表示されます。

## 12.4 I/O

▶ パラメータセットを使用する場合は、アクティブな設定のみが表示されます。 アナログ出力のレベルも表示されます。表示される数字は電圧を表します。

## 12.5 パスワードを表示する

▶ 設定されているパスワードを表示するには、情報 > パスワードの順にクリックします。

## 12.6 バージョン情報

▶ 本装置およびプローブのシリアル番号およびソフトウェアバージョンを表示するには、情報 > バージョン情報の順にクリックします。

## 13 診断

## 13.1 警告

▶ 発生したすべての警告を表示するには、診断 > 警告の順にクリックします。

このリストは、正規のサービス担当者でなければ、リセットすることはできません。

## 13.2 サービススクリーン

この画面は、サービスおよび修理のために使用されます。

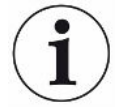

i

正規のサービス担当者でなければ、使用することはできません。

## 13.3 リセットする

▶ 本装置を工場出荷時設定にリセットするには、診断 > リセットするの順にクリックします。

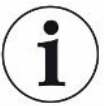

正規のサービス担当者でなければ、工場出荷時設定およびCALのタブでの作業を行うことはできません。

## 14 シリアル通信

#### USB/RS232

USB/RS232コマンド一覧

- Read Parameter 測定に関係のあるパラメータを読み取る
   Write Parameter 測定に関係のあるパラメータを書き込む
   Read Device Setup 本装置およびデバイスに関するデータを読み取る
   Write Device Setup 本装置およびデバイスに関するデータを書き込む
   Command Execute 機能コマンド
   Read File SDカードに保存されているファイルを読み取る
- ・コマンドファイル SDカードに保存されているファイルを管理するための 機能コマンド

#### コマンドの構文

| 書式                                                      | データシーケンス               |
|---------------------------------------------------------|------------------------|
| Read Parameter + [nn] + ¥n                              | rPnn¥n                 |
| Write Parameter + [nn] + [space] + [value/text] + ¥n    | wPnn [value/text]¥n    |
| Read Device Setup + [cc] + ¥n                           | rDcc¥n                 |
| Write Device Setup + [cc] + [space] + [value/text] + ¥n | wDcc [value/text]¥n    |
| Command Execute + [cc] + [space] + [value/text] + ¥n    | cEcc [value/text] ¥n   |
| Read File + [sd] + [space] + [File name.LOG] + ¥n       | rFsd [File name.LOG]¥n |
| Command File + [dl] + [space] + [File name.LOG] + ¥n    | cFdl [File name.LOG]¥n |

nn = パラメータの個数 cc = 情報(2文字) ¥n = 改行(インストーラの端末を使用するときは「¥n」と記述しないこと)

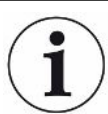

Writeコマンドには、Sentracの再起動が必要なものがあります。

#### RS232の設定

| ボーレート:   | 115200(デフォルト設定) |
|----------|-----------------|
| データ:     | 8               |
| 優先:      | なし              |
| ストップビット: | 1               |

#### 読み取りおよび書き込みのパラメータ

| パラメータ                      | 読み取り         |                            | 書き込み           |                                                                                                    |  |
|----------------------------|--------------|----------------------------|----------------|----------------------------------------------------------------------------------------------------|--|
|                            | データシーケン<br>ス | 応答                         | データシーケンス       | value/text                                                                                                    |  |
| LANGUAGE                   | rP01¥n       | 言語:[text]                  | wP01 [value]¥n | 0 = EN<br>1 = DE<br>2 = FE<br>3 = IT<br>4 = ES<br>5 = CH<br>6 = JP                                                                                                    |  |
| OPERATION_MODE             | rP02¥n       | 操作モード : [text]             | wP02 [value]¥n | 0 = 測定モード<br>1 = リーク探知モード<br>2 = コンビネーションモー<br>ド                                                                                                    |  |
| CALIBRATION_UNIT           | rP03¥n       | 校正単位:[text]                | wP03 [text]¥n  | cc/s、Pa m <sup>3</sup> /s、cc/in、<br>SCCM、g/yr、oz/yr、<br>mbarl/s、mm <sup>3</sup> /s、mm <sup>3</sup> /<br>minと記述した場合は、<br>自動変換が有効になり<br>ます。最大14文字。                               |  |
| CALIBRATION_VALUE          | rP04¥n       | 校正值:[value]                | wP04 [value]¥n |                                                                                                    |  |
| CALIBRATION_SAMPLING_TIM E | rP05¥n       | 校正のサンプリング<br>時間(秒):[value] | wP05 [value]¥n | 3~60                                                                                                    |  |
| LEAK_GAS                   | rP06¥n       | リークガス : [text]             | wP06 [text]¥n  | 95%N <sub>2</sub> -5%H <sub>2</sub> 、Air、He、<br>N <sub>2</sub> 、H <sub>2</sub> 、R123a、R22、<br>R290、R404a、R407c、<br>R410、R600a、R1234yfと<br>記述した場合は、自動変<br>換が有効になります。最<br>大14文字。 |  |
| LEAK_GAS_VISCOSITY         | rP07¥n       | リークガスの粘度<br>(µPas):[value] | wP07 [value]¥n | リークガスが、<br>95%N <sub>2</sub> /5%H <sub>2</sub> 、Air、He、<br>N <sub>2</sub> 、H <sub>2</sub> 、R123a、R22、<br>R290、R404a、R407c、<br>R410、R600a、R1234yfに<br>設定されていない場合に<br>有効になります。   |  |
| LEAK_GAS_DENSITY           | rP08¥n       | リークガスの密度<br>(g/l):[value]  | wP08 [value]¥n | リークガスが、95%N <sub>2</sub><br>- /5%H <sub>2</sub> 、Air、He、N <sub>2</sub> 、<br>H <sub>2</sub> 、R123a、R22、R290、<br>R404a、R407c、R410、<br>R600a、R1234yfに設定さ<br>れていない場合に有効<br>になります。  |  |
| CAL_INTERVAL_ACTIVE        | rP09¥n       | 校正お知らせタイマ<br>ー:[text]      | wP09 [text]¥n  | 0=オン<br>1=オフ                                                                                                    |  |
| CAL INTERVAL DAYS          | rP10¥n       | 日数:[value]                 | wP10 [value]¥n | 0~255                                                                                                    |  |
| CAL INTERVAL HOURS         | rP11¥n       | 時間:[value]                 | wP11 [value]¥n | 0~23                                                                                                    |  |
| CAL_INTERVAL_MINUTES       | rP12¥n       | 分:[value]                  | wP12 [value]¥n | 0~59                                                                                                    |  |
|                            |              |                            |                |                                                                                                    |  |

| パラメータ                 | 読み取り         |                                       | 書き込み           |                                                                                                    |
|-----------------------|--------------|---------------------------------------|----------------|----------------------------------------------------------------------------------------------------|
|                       | データシーケン<br>ス | 応答                                    | データシーケンス       | value/text                                                                                                    |
| LOC_SENSITIVITY       | rP13¥n       | 感度:[value]                            | wP13 [value]¥n | 1~15                                                                                                    |
| LOC_RANGE_CHOICE      | rP14¥n       | 感度設定:[text]                           | wP14 [text]¥n  | 0 = 手動<br>1 = 自動                                                                                                    |
| LOC_REJECT_INDICATION | rP15¥n       | 不合格判定レベル<br>の表示 : [text]              | wP15 [text]¥n  | 0 = オン<br>1 = オフ                                                                                                    |
| LOC_READY_PULSE       | rP16¥n       | リーク探知モード:<br>待機中の音設定:<br>[text]       | wP16 [text]¥n  | 0 = オン<br>1 = オフ                                                                                                    |
| LOC_DIRECT_ADJUST     | rP17¥n       | 直接感度設定:<br>[text]                     | wP17 [text]¥n  | 0 = オン<br>1 = オフ                                                                                                    |
| LOC_AUDIO_THRESHOLD   | rP18¥n       | リーク探知モード:オ<br>ーディオしきい値<br>(%):[value] | wP18 [value]¥n | 0~100                                                                                                    |
| MEASURE_UNIT          | rP19¥n       | 測定単位:[text]                           | wP19 [text]¥n  | cc/s、Pa m <sup>3</sup> /s、cc/in、<br>SCCM、g/yr、oz/yr、<br>mbarl/s、mm <sup>3</sup> /s、mm <sup>3</sup> /<br>minと記述した場合は、<br>自動変換が有効になり<br>ます。最大14文字。                                         |
| CORR_VALUE            | rP20¥n       | 相関值:[value]                           | wP20 [value]¥n |                                                                                                    |
| MEAS_GAS              | rP21¥n       | 表示ガス:[text]                           | wP21 [text]¥n  | 95%N <sub>2</sub> - 5%H <sub>2</sub> , Air, He, N <sub>2</sub> ,<br>H <sub>2</sub> , R123a, R22, R290,<br>R404a, R407c, R410,<br>R600a, R1234yfと記述し<br>た場合は、自動変換が<br>有効になります。最大14<br>文字。 |
| MEAS_GAS_VISCOSITY    | rP22¥n       | 表示ガスの粘度<br>(µPas):[value]             | wP22 [value]¥n | 表示ガスが、 $95\%N_2 - 5\%H_2$ 、Air、He、N <sub>2</sub> 、H <sub>2</sub> 、<br>R123a、R22、R290、<br>R404a、R407c、R410、<br>R600a、R1234yfに設定さ<br>れていない場合に有効<br>になります。                                  |
| MEAS_GAS_DENSITY      | rP23¥n       | 表示ガスの密度(g/<br>l):[value]              | wP23 [value]¥n | 表示ガスが、 $95\%N_2 - 5\%H_2$ 、Air、He、N <sub>2</sub> 、H <sub>2</sub> 、<br>R123a、R22、R290、<br>R404a、R407c、R410、<br>R600a、R1234yfに設定さ<br>れていない場合に有効<br>になります。                                  |
| MEAS_GAS_SHOW         | rP24¥n       | 表示ガス名 : [text]                        | wP24 [text]¥n  | 0 = オン<br>1 = オフ                                                                                                    |
| REJECT_LEVEL          | rP25¥n       | 不合格判定レベル :<br>[value]                 | wP25 [value]¥n |                                                                                                    |
| REJ_CHOPPED_AUDIO     | rP26¥n       | 不合格時の音設定:<br>[text]                   | wP26 [text]¥n  | 0 = オン<br>1 = オフ                                                                                                    |
| REJ_PROBE_FLASH       | rP27¥n       | プローブランプの点<br>滅設定 : [text]             | wP27 [text]¥n  | 0 = オン<br>1 = オフ                                                                                                    |
| SHOW_REJECT_LEVEL     | rP28¥n       | 不合格判定レベル<br>を表示する:[text]              | wP28 [text]¥n  | 0=オン<br>1=オフ                                                                                                    |
| MIN_PRESENT_TIME      | rP29¥n       | 最低表示時間(秒):<br>[value]                 | wP29 [value]¥n | 0.1~100<br>(1=0.1 s)                                                                                                    |

| 14 | シリアル通信 |
|----|--------|
|----|--------|

INFICON

| パラメータ                               | 読み取り             |                                         | 書き込み                            |                                                                                                    |
|-------------------------------------|------------------|-----------------------------------------|---------------------------------|----------------------------------------------------------------------------------------------------|
|                                     | データシーケン<br>ス     | 応答                                      | データシーケンス                        | value/text                                                                                                    |
| DISPLAY_THRESHOLD                   | rP30¥n           | 表示しきい値:<br>[value]                      | wP30 [value]¥n                  | 0~99                                                                                                    |
| MEAS_AUDIO_THRESHOLD                | rP31¥n           | 測定モード:オーデ<br>ィオしきい値(%):<br>[value]      | wP31 [value]¥n                  | 0~99                                                                                                    |
| MEAS_READY_PULSE                    | rP32¥n           | 測定モード:待機中<br>の音設定:[text]                | wP32 [text]¥n                   | 0 = オン<br>1 = オフ                                                                                                    |
| MEAS_DIGITS                         | rP33¥n           | 測定値を3桁表示:<br>[text]                     | wP33 [text]¥n                   | 0 = オン<br>1 = オフ                                                                                                    |
| MULTIPOINT                          | rP34¥n           | I∙Guide モード:<br>[text]                  | wP34 [text]¥n                   | 0 = オフ<br>1 = 固定数<br>2 = 動的                                                                                                    |
| MULTIPOINT_TIME                     | rP35¥n           | I <sup>.</sup> Guide測定時間<br>(秒):[value] | wP35 [value]¥n                  | 0.5~200<br>(1 = 0.1 s)                                                                                                    |
| POINTS                              | rP36¥n           | I <sup>.</sup> Guide測定位置数:<br>[value]   | wP36 [value]¥n                  | 1~100                                                                                                    |
| MULTIPOINT_SUM                      | rP37¥n           | I <sup>.</sup> Guide合計:[text]           | wP37 [value]¥n                  | 0=オフ<br>1=オン                                                                                                    |
| MULTIPOINT_BLOCK                    | rP38¥n           | I <sup>.</sup> Guide高信号待機 :<br>[text]   | wP38 [value]¥n                  | 0=オフ                                                                                                    |
| PROBE_BUTTON_FUNC                   | rP39¥n           | プローブボタン機<br>能:[text]                    | wP39 [text]¥n                   | <ul> <li>1 = オン</li> <li>0 = 機能なし</li> <li>1 = モード切替</li> <li>2 = リーク探知信号ゼロ<br/>Sig</li> <li>3 = プローブランプ</li> <li>4 = 印刷</li> <li>5= 感度</li> </ul> |
| PROBE_LAMP                          | rP40¥n           | プローブランプ :<br>[text]                     | wP40 [text]¥n                   | 0 = オフ<br>1 = オン                                                                                                    |
| RECIPES_ACTIVE                      | rP41¥n           | パラメータセット起<br>動:[text]                   | wP41 [text]¥n                   | 0 = オン<br>1 = オフ                                                                                                    |
| SCREEN_BRIGHTNESS<br>SCREEN_TIMEOUT | rP42¥n<br>rP43¥n | 明るさ:[value]<br>スクリーンセーバ<br>ー:[text]     | wP42 [value]¥n<br>wP43 [text]¥n | 1~17<br>0 = オフ<br>1 = 5秒<br>2 = 30秒<br>3 = 1分<br>4 = 2分<br>5 = 5分<br>6 = 10分<br>7 = 20分<br>8 = 30分<br>9 = 1時間                                      |

| パラメータ                        | 読み取り         |                                   | 書き込み           |                                                              |
|------------------------------|--------------|-----------------------------------|----------------|--------------------------------------------------------------|
|                              | データシーケン<br>ス | 応答                                | データシーケンス       | value/text                                                   |
| AUDIO_BASE_FREQ              | rP44¥n       | 基本周波数(Hz):<br>[value]             | wP44 [value]¥n | 0 = 0<br>1 = 300<br>2 = 400<br>3 = 500<br>4 = 600<br>5 = 700 |
| SPEAKER_MUTE_HEADPHONE       | rP45¥n       | ヘッドホーン使用時<br>スピーカーオフ:<br>[text]   | wP45 [text]¥n  | 0 = 消音<br>1 = 消音せず                                           |
| SPEAKER_MUTE_SCREENSAV<br>ER | rP46¥n       | スクリーンセーバ使<br>用時スピーカーオ<br>フ:[text] | wP46 [text]¥n  | 0 = オン<br>1 = オフ                                             |
| Read All Parameters          | rPAL¥n       | [rP1~rP44のすべ<br>てのパラメータのリ<br>スト]  | -              | -                                                            |

#### デバイスの設定の読み取りおよび書き込み

| 設定                               | 読み取り         |                          | 書き込み           |                        | 説明                                                                                                    |
|----------------------------------|--------------|--------------------------|----------------|------------------------|----------------------------------------------------------------------------------------------------|
|                                  | データシーケ<br>ンス | 応答                       | データシーケン<br>ス   | value/text             |                                                                                                    |
| 本装置のシリアル番号<br>の読み取り/書き込み         | rDis¥n       | [S/N]                    | wDis [text]¥n  | S/N                    | 最大8文字。                                                                                                    |
| 本装置のSWバージョン<br>の読み取り             | rDiv¥n       | [SWのバージョ<br>ン番号]         | -              | -                      | X.XX.XX                                                                                                    |
| デバイスのシリアル番<br>号の読み取り/書き込<br>み    | rDds¥n       | [S/N]                    | wDds [text]¥n  | S/N                    | P60などのデバイス。<br>最大8文字。                                                                                                    |
| デバイスタイプの読み<br>取り/書き込み            | rDdt¥n       | [デバイスタイ<br>プ]、<br>P60など  | wDdt [value]¥n | 0~9                    | 0 = 不明<br>1 = P60<br>2 = PL60<br>3 = COMBOX60<br>4 = TGF11<br>5 = AP29_SENTRAC<br>6 = P50<br>7 = AP29<br>8 = COMBOX<br>9 = STRIX |
| デバイスのSWバージョ<br>ンの読み取り            | rDdv¥n       | [SWのバージョ<br>ン番号]         | -              | -                      | X.XX.XX                                                                                                    |
| デバイスのSWブートロ<br>ーダの<br>バージョンの読み取り | rDdb¥n       | [SW Bのバージ<br>ョン番号]       | -              | -                      | X.XX.XX                                                                                                    |
| 測定[値読み取りリクエ<br>スト]               | rDmv¥n       | [画面上の数字<br>と同じ]          | -              | -                      |                                                                                                    |
| 主ランタイムを設定                        | -            | -                        | wD¥r [value]¥n | 分単位。                   | 端末では、1時間の場<br>合、「wD¥¥r 60¥n」と記<br>述。                                                                                             |
| リアルタイムクロックの<br>読み取り/書き込み         | rDcl¥n       | [yyyy–MM–dd<br>HH:mm:ss] | wDcl [text]¥n  | yyyy-MM-dd<br>HH:mm:ss |                                                                                                    |

#### 実行コマンド

| 実行コマンド            | データシーケ<br>ンス      | Value/text     | 説明                                                                         |
|-------------------|-------------------|----------------|----------------------------------------------------------------------------|
| Bitmap Dump       | cEBD¥n            | -              | Sentracの画面のビットマップをSensistor Sentracに挿入されて<br>いるSDカードに保存する。ファイル名:[time].bmp |
| 操作モードの変更          | cEom<br>[value]¥n | 1~3            | 1 = 位置特定<br>2 = 測定<br>3 = コンビネーション                                         |
| アナログ出力を設定<br>する   | cEao<br>[value]¥n | 0 <b>~</b> 255 | 0.15~10.0 V、測定モードの設定値の間の分解能は8ビット                                           |
| パラメータセットを呼<br>び出す | cElr<br>[value]¥n | 1~8            |                                                                            |
| エ場リセット            | cEfd¥n            | -              |                                                                            |
| 設定リセット            | cEsr¥n            | -              |                                                                            |

| 実行コマンド           | データシーケ<br>ンス | Value/text | 説明                                           |
|------------------|--------------|------------|----------------------------------------------|
| 最後のサービスを設<br>定   |              | -          | Sensistor Sentracのリアルタイムクロックによって設定された日<br>付。 |
| ウェークアップスクリ<br>ーン | cEwu¥n       | -          |                                              |

#### ファイル(データ)の読み取り

| ファイルデータ      | 読み取り               |                                                                                                    |                                                     |
|--------------|--------------------|----------------------------------------------------------------------------------------------------|-----------------------------------------------------|
|              | データシーケンス           | 応答                                                                                                    | 説明                                                  |
| データを読み取<br>る | rFsd SENTRAC.LOG¥n | SENTRAC.LOG+[File<br>content]<br>(保存されているデータが<br>存在しない場合は、<br>「SENTRAC:LOG データ<br>が保存されていません/<br>I/Oエラーファイル」)<br>(SDカードが挿入されてい<br>ない場合は、「SDカードが<br>挿入されていません」) | SDカードに保存されている測定データの<br>内容を読み取り、テキストファイルとして送<br>信する。 |

#### コマンドファイル

| コマンドファイル      | データシーケンス           | 応答                                                                                                    | 説明                                          |
|---------------|--------------------|----------------------------------------------------------------------------------------------------|---------------------------------------------|
| ファイルを削除す<br>る | cFdl SENTRAC.LOG¥n | ファイルが削除されました<br>(保存されているデータが<br>存在しない場合は、「削除<br>するデータが存在しません<br>/データ削除エラー」)<br>(SDカードが挿入されてい<br>ない場合は、「SDカードが<br>括りまたでいません」) | SDカードに保存されている測定データを<br>削除し、テキストファイルとして送信する。 |
|               |                    |                                                                                                    |                                             |

## 15 トラブルシューティング

## 15.1 問題の症状

| 問題の症状                         | 問題                            | 対処法                          |
|-------------------------------|-------------------------------|------------------------------|
| 位置特定モードおよび測定<br>モードで通知音がしない   | 通知音の設定が低すぎる。                  | スピーカアイコンをクリックし<br>て音量を大きくする。 |
|                               | スピーカの故障またはスピー<br>カケーブルの不良。    | 修理のために返送する。                  |
| 表示に何も表示されず、音も<br>しない。         | ヒューズの溶断                       | ヒューズを点検する。溶断し<br>ている場合は交換する。 |
|                               | 電源ケーブルの不良。                    | 電源ケーブルを交換する。                 |
|                               | バッテリーの充電不足(ポー<br>タブルモデル)。     | バッテリーを充電する。                  |
|                               | メインPCBの不良。                    | 修理のために返送する。                  |
| 表示に何も表示されない。                  | 表示の故障またはランプケ<br>ーブルの緩み。       | 修理のために返送する。                  |
| 表示が白い。                        | メインPCBの故障または表示<br>ケーブルの不良。    | 修理のために返送する。                  |
| 表示のタッチ機能が働かな<br>い。            | 表示の故障またはタッチケー<br>ブルの不良。       | 修理のために返送する。                  |
| 画面上にスポットまたは黒色の線が表示されない。       | 表示の故障。                        | 修理のために返送する。                  |
| スピーカの音が悪い。                    | スピーカの故障。                      | 修理のために返送する。                  |
| ポータブルモデルのバッテリ<br>ーがすぐに消耗する。   | バッテリーの劣化または不<br>良。            | 修理のために返送する。                  |
| 再起動時に日時がリセットさ<br>れる。          | クロック用の電池が消耗して<br>いる。          | 修理のために返送する。                  |
| 再起動時に設定が消失し<br>た。             | メインPCBのメモリ(フラッシ<br>ュメモリ)の不良。  | 修理のために返送する。                  |
| ガス感度が低下またはな<br>い。             | ガスセンサーの劣化または<br>不良。           | センサーを交換する。                   |
|                               | プローブの故障。                      |                              |
| プローブランプが点灯しな                  | ランプの故障。                       | 修理のために返送する。                  |
| ι' <sub>°</sub>               | プローブPCBの故障。                   | 修理のために返送する。                  |
| 表示に何も表示されない、ま<br>たは一部が表示されない。 | 表示に何も表示されない、ま<br>たは一部が表示されない。 | 修理のために返送する。                  |

## 15.2 警告メッセージ

| メッセージ                               | インジケータ                                            | 警告リストメニューの<br>メッセージ                          | コード  |
|-------------------------------------|---------------------------------------------------|----------------------------------------------|------|
| プローブが接続され<br>ていません                  | 青色のLEDが点滅。                                        | (なし)                                         | (なし) |
| SDカードが挿入され<br>ていません。                | 画面の測定ウィンド<br>ウがオレンジ色で表<br>示される。                   | (なし)                                         | (なし) |
| 電池が空。電池を充<br>電します。                  | 画面の測定ウィンド<br>ウがオレンジ色で表<br>示され、青色のLED<br>が高速で点滅する。 | (なし)                                         | (なし) |
| センサーに不具合が<br>あるか接続されてい<br>ません。センサーを | 画面の測定ウィンド<br>ウが赤色で表示さ<br>れ、青色のLEDが点<br>滅する。       | センサーに不具合が<br>あるか接続されてい<br>ません。(電圧が高<br>すぎます) | 01   |

| メッセージ                                                     | インジケータ                                      | 警告リストメニューの<br>メッセージ               | コード |
|-----------------------------------------------------------|---------------------------------------------|-----------------------------------|-----|
| 交換するか接続しま<br>す。(電圧が高すぎま<br>す、エラーE1)                       |                                             |                                   |     |
| センサーに不具合が<br>あります。センサーを<br>交換します。(電圧が<br>低すぎます、エラ<br>ーE2) | 画面の測定ウィンド<br>ウが赤色で表示さ<br>れ、青色のLEDが点<br>滅する。 | センサーに不具合が<br>あります。(電圧が低<br>すぎます)  | 02  |
| センサーに不具合が<br>あります。センサーを<br>交換します。(温度が<br>低ぎます、エラーE3)      | 画面の測定ウィンド<br>ウが赤色で表示さ<br>れ、青色のLEDが点<br>滅する。 | センサーに不具合が<br>あります。(温度エラ<br>一)     | 03  |
| プローブが接続され<br>ていません。プローブ<br>を再び接続してくださ<br>い。(エラー04)        | 画面の測定ウィンド<br>ウが赤色で表示さ<br>れ、青色のLEDが点<br>滅する。 | プローブが接続され<br>ていません。               | 04  |
| センサーシグナル<br>「低」                                           |                                             | センサーの感度に対<br>して不合格判定レベ<br>ルが低すぎる。 | 09  |

## 16 メンテナンス手順

#### \Lambda 危険

#### 感電

メンテナンスを実施するときは、本装置の電源スイッチを必ずオフにしてください。

#### ▲ 危険

#### 感電

必要がない場合は、本装置の内部にアクセスしないでください。本装置のサービスは、 INFICON認定のサービス組織でなければ行うことはできません。本装置の内部にアクセスす る必要があるのはバッテリーを交換するときのみです。

## 16.1 ヒューズの交換

| 部品             | 部品番号    | 数量、消耗品 |
|----------------|---------|--------|
| ヒューズ、2A T slow | 591-578 | 2      |

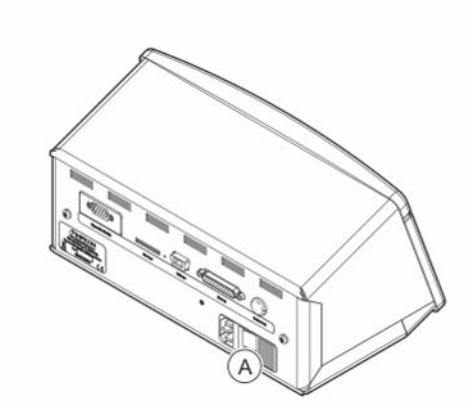

#### 取り外し

- 1. ヒューズ格納部のリッド(A)を取り外します。
- 2. ヒューズを取り外します。

#### 取り付け

- 1. 新しいヒューズを取り付けます。
- 2. ヒューズ格納部のリッド(A)を元どおりに取り付けます。

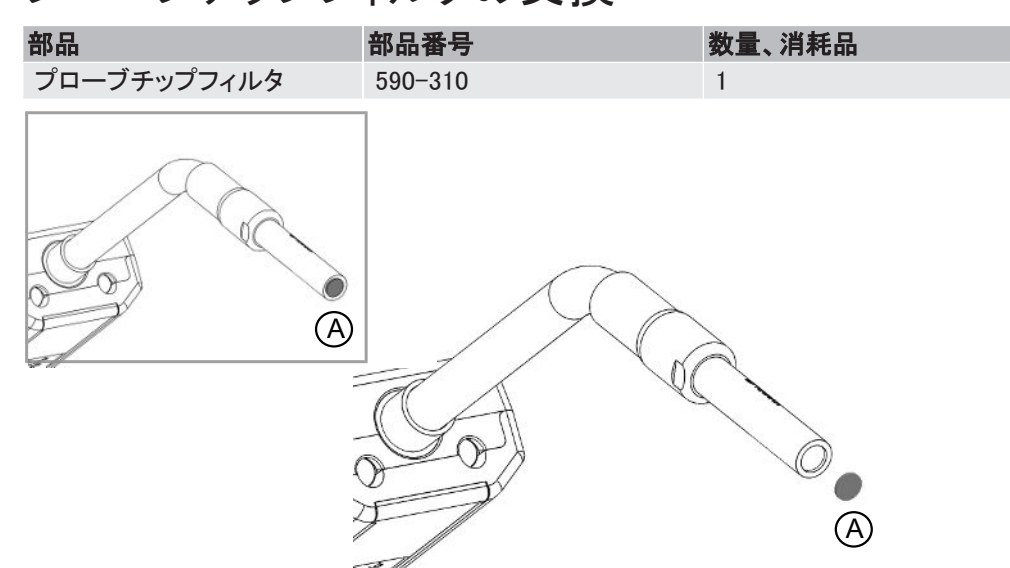

## 16.2 プローブチップフィルタの交換

#### 取り外し

▶ 針を使用してプローブフィルタ(A)を取り外します。

#### 取り付け

▶ 新しいプローブフィルタを取り付けます。

## 16.3 プローブ保護キャップの交換

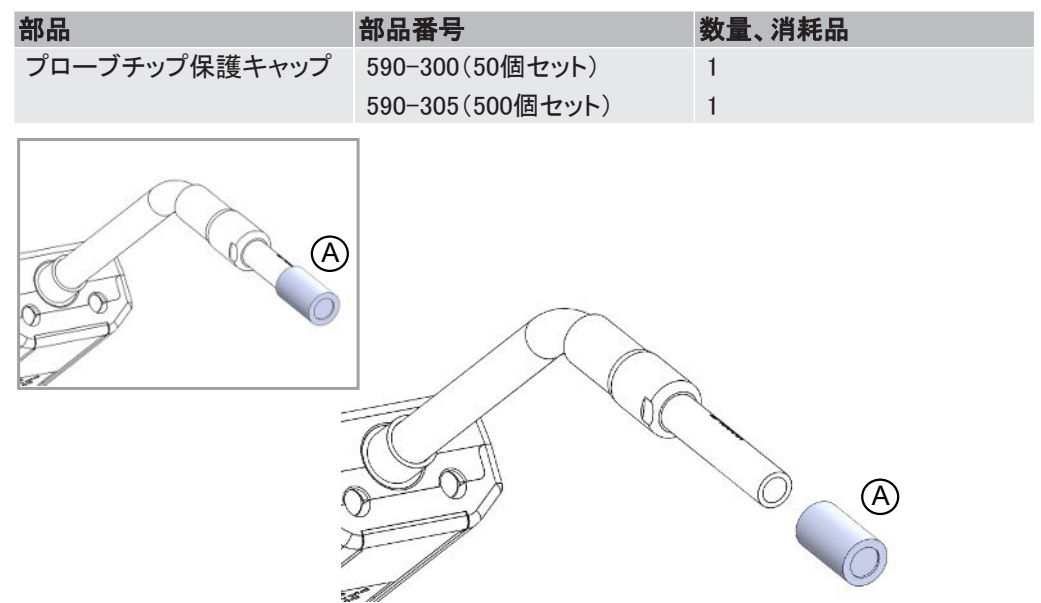

#### 取り外し

- 1. 付属品のセンサーキーをプローブチップ保護キャップ(A)の根元に差し込み、プローブチ ップを指で摘まんで引き抜きます。
- 2. 保護キャップ(A)を取り外します。

#### 取り付け

1. 新しいプローブチップ保護キャップをチップに被せ、パチンと音がするまで押し込みま す。

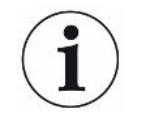

プローブチップフィルタを取り外した場合、内部の金属製フィルタと保護キャップ内のフィルタ との間に空間が形成されます。 保護キャップ内のフィルタは、プローブが水と接触した場合に、水がプローブ内に浸入する のを防止します。 プローブが水に接触した場合は常に、保護キャップを新しいものに取り替えてください。

## 16.4 プローブセンサーの交換

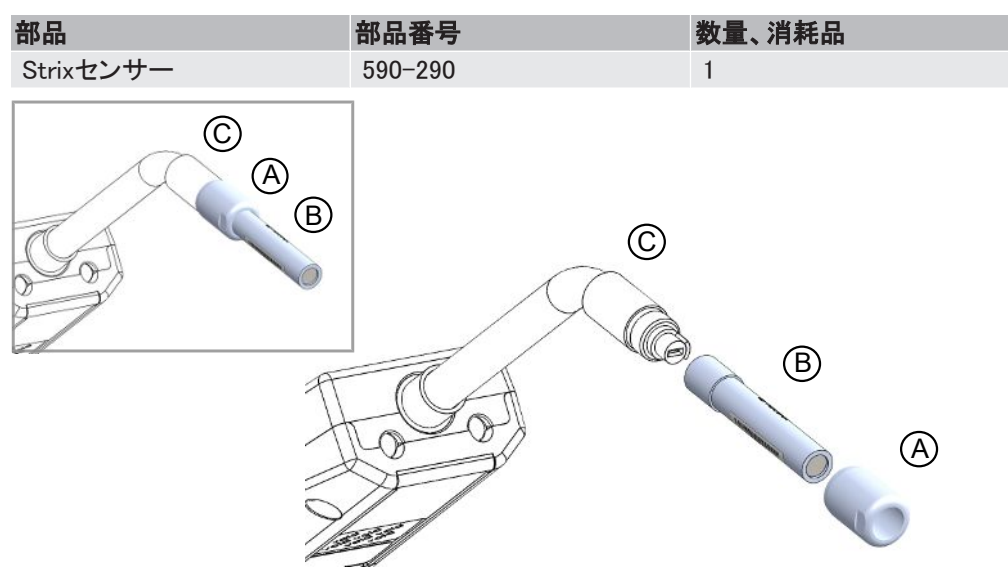

#### 取り外し

- 1. センサーキーを使用して、安全ナット(A)を取り外します。
- 2. センサー(B)をまっすぐに引いて取り外します。

#### 取り付け

- 1. 新しいセンサーを細心の注意を払って取り付けます。プローブパイプ(C)とセンサーが正 しく接続されていることを確認します。
- 2. 安全ナット(A)を元どおりに取り付けます。

## 16.5 バッテリーの交換(ポータブルモデル)

#### \Lambda 危険

#### 感電

メンテナンスを実施するときは、本装置の電源スイッチを必ずオフにしてください。

#### \Lambda 危険

#### 感電

必要がない場合は、本装置の内部にアクセスしないでください。本装置のサービスは、 INFICON認定のサービス組織でなければ行うことはできません。本装置の内部にアクセスす る必要があるのはバッテリーを交換するときのみです。

| 部品    | 部品番号    | 数量 | 消耗品 |
|-------|---------|----|-----|
| 本体ケース | 598-194 | 1  |     |

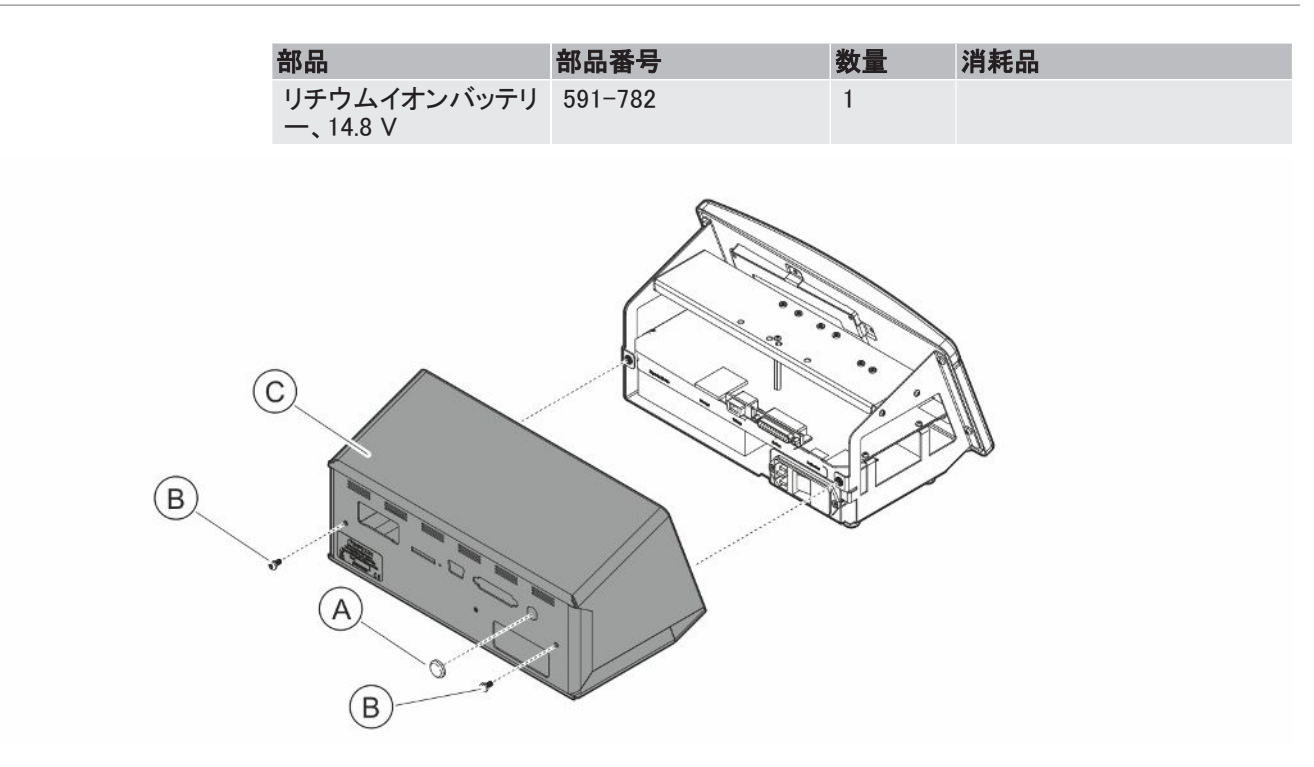

バッテリーを交換するには、先にカバーを取り外す必要があります。

#### カバーの取り外し

- 1. 電源ケーブルを取り外します。
- 2. ノッチナット用のスパナを使用して、プローブ接続ポートナット(A)を取り外します。
- 3. カバー(C)を保持している2本のビス(B)を取り外します。
- 4. カバー(C)を取り外します。

#### バッテリーの交換

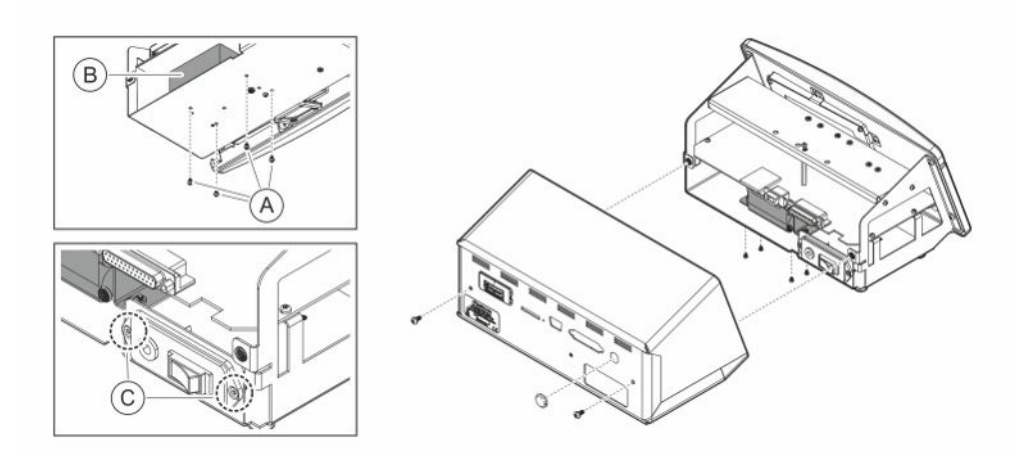

- 1. 電源スイッチパネルを保持している2本のビス(C)を取り外します。
- 2. バッテリー(B)を保持している4本のビス(A)を取り外します。
- 3. バッテリー(B)を取り外します。
- 4. バッテリー接続ケーブルを、電源スイッチパネルとメインPCBから取り外します。
- 5. 新しいバッテリーを取り付けます。
- 6. 下図を参照して、バッテリーケーブルを接続します。
- 7. バッテリー(B)を保持している4本のビス(A)を元どおりに取り付けます。

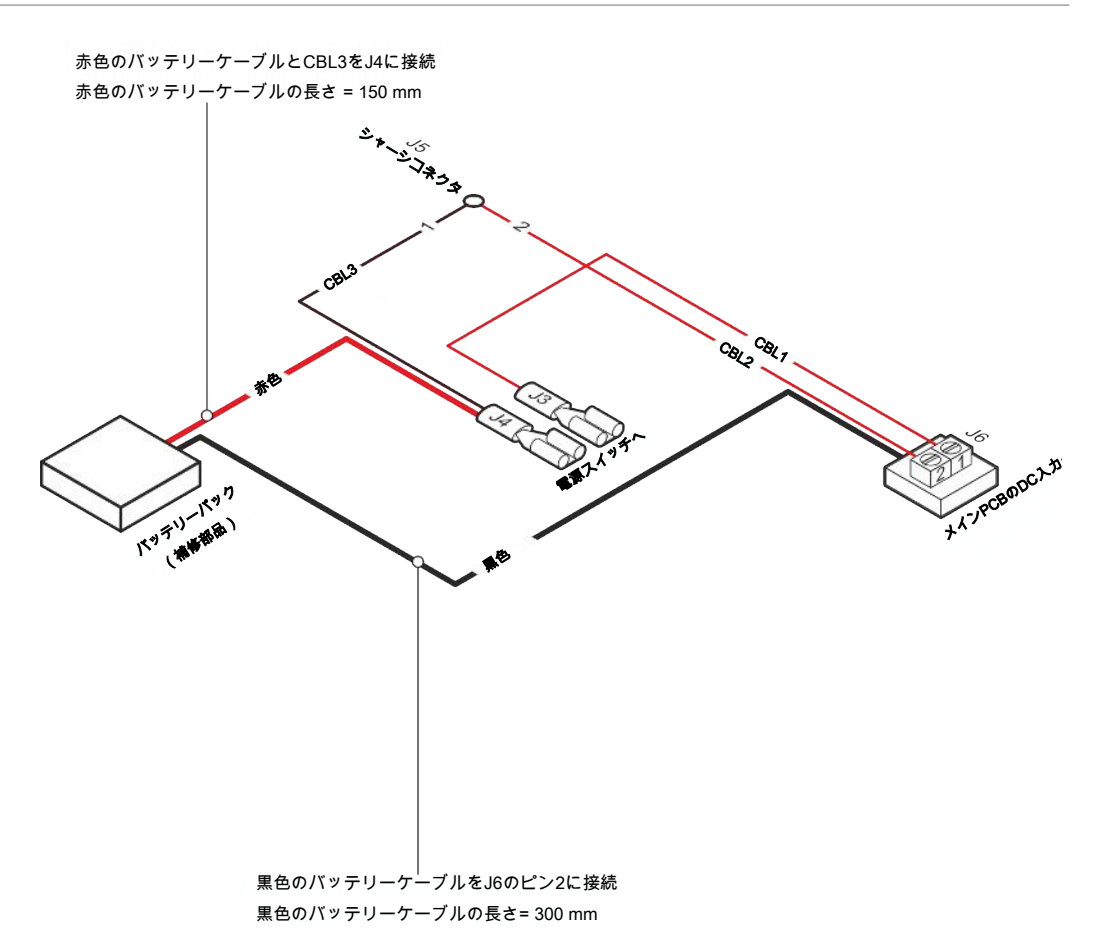

#### カバーの取り付け

- 1. カバー(C)を元どおりに取り付けます。プローブ接続ポート(メインPCBのLEMOコネクタ) のロックワッシャが存在していることを確認します。正しい接地のために重要です。カバ ーとシャーシの間にケーブルが挟まれていないことを確認します。
- カバー(C)を保持している2本のビス(B)を元どおりに取り付けます。締め付けトルク4 Nmで締め付けます。
- 3. プローブ接続ポートナット(A)を元どおりに取り付けます。
- 4. ノッチナット用のスパナを使用して、プローブ接続ポートナットを締め付けます。
- 5. 電源ソケットの接地ピンとプローブケーブルコネクタの外側間の抵抗が9 Ω以下であることを確認します。そうでない場合は、プローブ接続ポートのロックワッシャが存在しているか、確認します。

## 16.6 ソフトウェアのアップデート

- 1 アップデートソフトウェアをコンピュータにダウンロードします。
- 2 ダウンロードしたファイルの保存先フォルダを開きます。Setup.exeをダブルクリックします。
  - ⇒ 古いバージョンのソフトウェアがインストールされている場合は、削除する必要があります。表示される案内に従って作業を進めてください。
- 3 インストールが完了するとデスクトップにアイコンが表示されます。
- 4 本装置をコンピュータに接続します。
  - ⇔ プローブソフトウェアをアップデートする場合は、本装置にプローブを接続します。
- 5 デスクトップ上のアイコンをダブルクリックします。

   <sup>☆</sup> COMポートウィンドウのコード[本装置のシリアル番号]を確認します。コードが表示 されている場合は、コンピュータと本装置間の通信が確立しています。
- *6* アップデートするユニット、装置、またはプローブを選択します。
- 7 「download(ダウンロード)」クリックするとソフトウェアのアップデートが実行されます。
- 8 アップデートが完了したら、本装置を再起動します。

## 17 サービス

#### ▲ 危険

#### 感電

メンテナンスを実施するときは、本装置の電源スイッチを必ずオフにしてください。

#### ▲ 危険

#### 感電

必要がない場合は、本装置の内部にアクセスしないでください。本装置のサービスは、 INFICON認定のサービス組織でなければ行うことはできません。本装置の内部にアクセスす る必要があるのはバッテリーを交換するときのみです。

#### ▲ 注意

本装置を損傷した場合は、INFICON認定のサービス組織によって点検および修理を行う必要があります。

サービスまたは修理が必要な場合は、INFICONのサービスセンターにお問い合わせください。詳細についてはwww.inficon.comをご覧ください。

## 18 技術データ

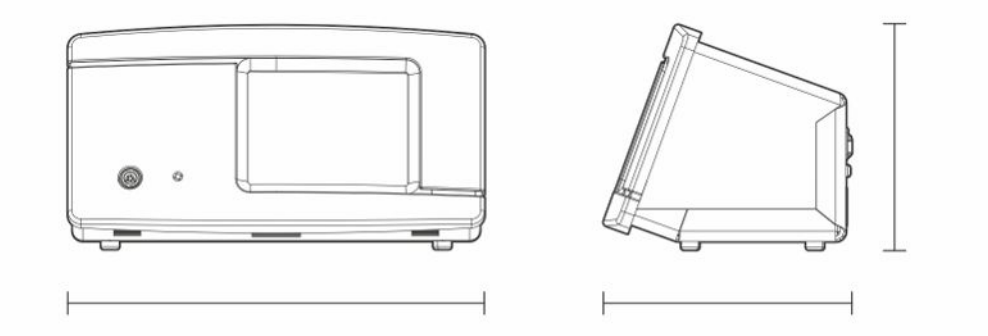

| 電気関係                   |                                          |
|------------------------|------------------------------------------|
| 電源                     | AC 100~240 V, 50/60 Hz, 2 A              |
| 充電式内蔵バッテリー(ポータブルモデル)   | リチウムイオン、14.8 V / 65 Wh(4400 mAh)         |
| 性能仕様                   |                                          |
| 検出可能最小リークレート           | 0.1 ppm H <sub>2</sub>                   |
| 測定範囲                   | 5x10⁻7mbarl/sまたはcc/s、5%H₂のとき             |
| センサー応答時間               | 10 ppmにて、測定信号の反応時間は約0.2<br>秒、応答時間は約0.6秒。 |
| 起動時間                   | 30 秒                                     |
| 連続使用時間                 |                                          |
| ポータブルモデル               | 使用可能時間:12~20 h                           |
| その他のデータ                |                                          |
| デスクトップモデル寸法            | 165 x 305 x 182 mm                       |
| ポータブルモデル寸法(キャリングケース含む) | 200 x 330 x 280 mm                       |
| 質量                     | デスクトップモデル:4.2 kg                         |
|                        | ポータブルモデル:4.8 kg                          |
| 周囲温度                   | 10~45 °C                                 |
| 周囲湿度                   | 相対湿度10~90%(結露なきこと)                       |
| 保護等級(IEC529)           | デスクトップモデル:IP52(前面)、IP30(背<br>面)          |
|                        | ポータブルモデル:IP52(前面)、IP30(背面)               |

## 18.1 インターフェースおよびコネクタ

#### ▲ 注意

#### 出力機能が損傷します。

出力はリレーによるものではありません。DC 24 VやAC 100/230 Vなどの外部電源を決して 接続しないでください。

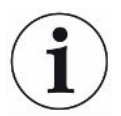

下記のすべてのポートは、特に記述されていない限り、デスクトップモデルとポータブルモデルの双方とも同一です。

#### 18.1.1 SDカードスロット

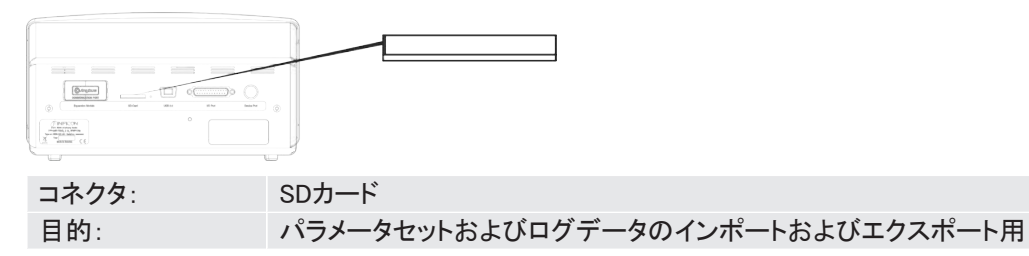

## 18.1.2 USB 2.0ポート

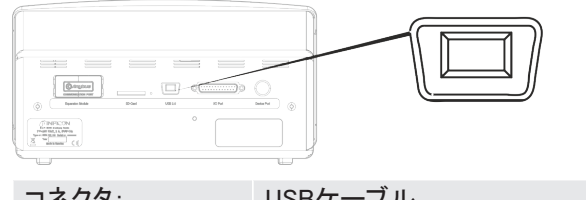

| コネクタ: | USBケーフル                            |
|-------|------------------------------------|
| 目的:   | 本装置とPCとの接続用                        |
| ケーブル: | USB 2.0タイプミニBプラグ(オス):USB標準タイプA(オス) |

## 18.1.3 I/O接続ポート

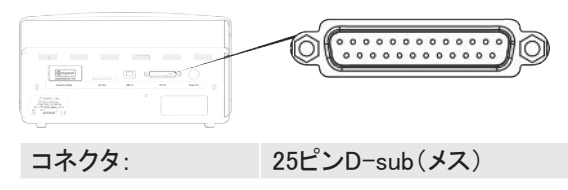

| ピン | 信号                        | 仕様                                                                                                    | 機能                              |
|----|---------------------------|----------------------------------------------------------------------------------------------------|---------------------------------|
| 1  | RS232:シールド                | 注心を参照                                                                                                    | シリアル通信                          |
| 2  | RS232:TxD(DTE送信データ)       | 注心を参照                                                                                                    | シリアル通信                          |
| 3  | RS232:RxD(DTE受信データ)       | 注じを参照                                                                                                    | シリアル通信                          |
| 4  | RS232:RTS<br>(送信要求、DTE側)  | 注いを参照                                                                                                    | シリアル通信                          |
| 5  | RS232:CTS<br>(送信可、DCE側)   | 注いを参照                                                                                                    | シリアル通信                          |
| 6  | RS232:DCEレディ              | 注心を参照                                                                                                    | シリアル通信                          |
| 7  | RS232:信号GND               | 注心を参照                                                                                                    | シリアル通信                          |
| 8  | RS232:CD<br>(キャリア検出、DCE側) | 注いを参照                                                                                                    | シリアル通信                          |
| 9  | 24 V                      | 最大2 A <sup>2)</sup>                                                                                          | I/O用電源                          |
| 10 | GND                       |                                                                                                    | I/O用GND                         |
| 11 | アナログ入力0~10 V              | 公称電圧 = [+0.05~+9.95] V<br>最大電圧 = [-50~+50] V<br>入力インピーダンス = 22 kΩ<br>入力LPフィルタ周波数 = 2.9 kHz<br>A/D内部解像度:10ビット | 未使用                             |
| 12 | PLC入力EXT0                 | 注『を参照                                                                                                    | 選択可能な入力機能、注<br><sup>®</sup> を参照 |
| 13 | PLC入力EXT2                 | 注『を参照                                                                                                    | 選択可能な入力機能、注<br><sup>®</sup> を参照 |
| 14 | オーディオライン出力リターン<br>(GND)   |                                                                                                    | 外部スピーカのGND                      |

| ピン | 信号              | 仕様                                      | 機能                               |
|----|-----------------|-----------------------------------------|----------------------------------|
| 15 | オーディオライン出力      | ACカップリング                                | 外部スピーカ出力                         |
|    |                 | 出力は不平衡                                  |                                  |
|    |                 | Line_OUT-:GNDに接続                        |                                  |
|    |                 | Line_OUT+:アナログオーディオをGNDと同期して<br>搬送      |                                  |
|    |                 | 出力電圧振幅、最小 = - 1.65 V                    |                                  |
|    |                 | 出力電圧振幅、最大 = +1.65 V                     |                                  |
|    |                 | 出力インピーダンス = 160 Ω(400 Hzにて)             |                                  |
|    |                 | 136 Ω(1 kHzにて)                          |                                  |
|    |                 | 122 Ω(10 kHzにて)                         |                                  |
|    |                 | 出力LPフィルタ周波数 = 133 kHz                   |                                  |
| 16 | PLC出力EXT0       | 注4を参照                                   | 選択可能な出力機能、注<br><sup>5)</sup> を参照 |
| 17 | PLC出力EXT1       | 注4を参照                                   | 選択可能な出力機能、注<br><sup>5)</sup> を参照 |
| 18 | PLC出力EXT2       | 注4を参照                                   | 選択可能な出力機能、注<br><sup>5)</sup> を参照 |
| 19 | PLC出力EXT3       | 注4を参照                                   | 選択可能な出力機能、注<br><sup>5)</sup> を参照 |
| 20 | RS232:DTEレディ    | 注心を参照                                   | シリアル通信                           |
| 21 | GND             |                                         | I/O用GND                          |
| 22 | RS232:リングインジケータ | 注いを参照                                   | シリアル通信                           |
| 23 | アナログ出力0~10 V    | 公称電圧 = [0.150~+10.0] V                  | 2つの測定レベル間のリ                      |
|    |                 | 解像度:8ビット                                | ー / 出刀。 個のレヘルの<br>チェック RI 雷圧の計   |
|    |                 | 出力電流 = -65 mA(ソース電流)/+100 mA(シン<br>ク電流) | 算、解像度の計算。                        |
|    |                 | 容量負荷無限大                                 |                                  |
|    |                 | 短絡保護なし                                  |                                  |
| 24 | GND             |                                         | I/O用GND                          |
| 25 | PLC入力EXT1       | 注『を参照                                   | 選択可能な入力機能、注<br><sup>®</sup> を参照  |

注

<sup>1)</sup> 出力 RS-232についての注: このシステムは、RXD、TXD、およびGNDのみのDCEデバイスです。これ以外のRS-232 信号は実装されていません。DB9:DB25アダプタを使用可能:DB25オスコネクタを、こ のシステム(DCE)に接続し、DB9メスコネクタを端末デバイス(DTE)に接続します。 2 A = 24 V + 総デジタル出力電流。ポータブルモデルには使用不可 2) 3) 公称電圧 = [0~+24] V 最大電圧 = [-50~+50] V 低-高しきい値 = 約8.5 V 入力インピーダンス = 最小23 kΩ メニューで選択可能な入力機能: · 未使用 ·  $\lambda p - h(I \cdot Guide)$  ストップ(I·Guide) ・ 位置特定信号のゼロ化 ・ 外部アラーム(エラー「high」) 4) 公称電圧 = [0~+24] V。ポータブルモデルには使用不可 最大ソース電流 = 500 mA 出力インピーダンス = 最大4 Ω メニューで選択可能な出力機能: ・未使用 不合格 · 合格(I·Guideの場合のみ) 校正済み 準備未完了 ・ガスシグナル 準備未完了あるいはガスシグナル ・ エラー(サマリエラー) 5) 出力: ・未使用 不合格 · 合格 校正済み 準備未完了 ・ガスシグナル ・ 準備未完了あるいはガスシグナル ・ エラー(サマリエラー) 6) 入力: ・未使用 ・ スタート(I·Guide) ストップ(I·Guide) ・ 位置特定信号のゼロ化 ・外部アラーム

## 18.1.4 プローブ接続ポート

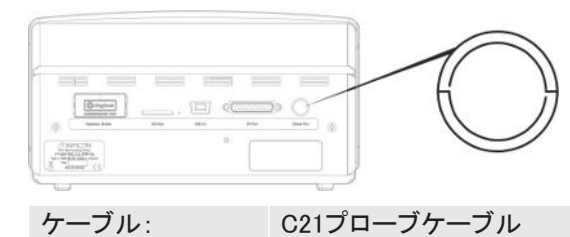

18.1.5 電源入力(デスクトップモデル)

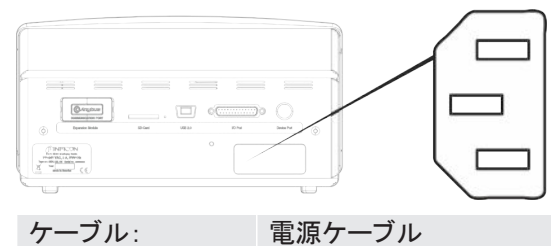

18.1.6 電源入力(ポータブルモデル)

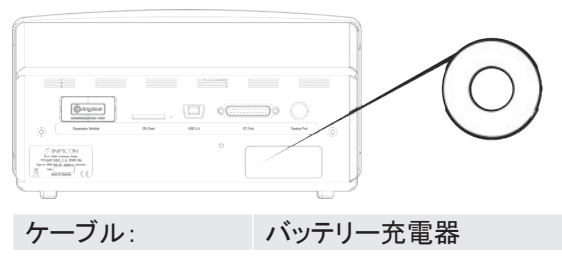

## 19 補修部品およびオプション

19.1 補修部品

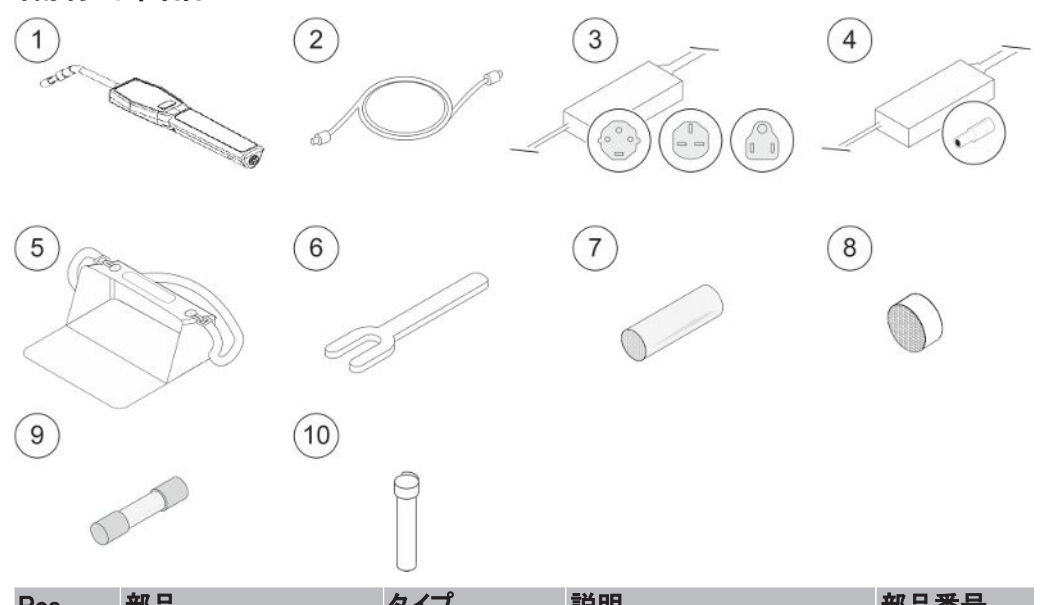

| Pos. | 部品              | タイプ   | 説明                                          | 部品番号    |
|------|-----------------|-------|---------------------------------------------|---------|
| 1    | ハンドプローブ         | Strix | リジッドネック型                                    | 590-730 |
| 2    | C21プローブケーブル     | 3 m   |                                             | 590-161 |
|      |                 | 6 m   |                                             | 590-175 |
|      |                 | 9 m   |                                             | 590-165 |
| 3    | 電源ケーブル          |       |                                             |         |
|      | デスクトップモデル       | EU    |                                             | 591-146 |
|      |                 | UK    |                                             | 591-147 |
|      |                 | US    |                                             | 591-853 |
| 4    | バッテリー充電器        |       | Sensistor Sentracポータ<br>ブルモデル用              | 591-795 |
|      |                 |       | ポータブルモデル                                    |         |
| 5    | キャリングケース        |       | Sensistor Sentracポータ<br>ブルモデル用              | 591-993 |
|      |                 |       | ポータブルモデル                                    |         |
| 6    | センサーキー          |       |                                             | 598-461 |
| 7    | プローブチップ保護キ      |       | 50個セット                                      | 590-300 |
|      | ヤップ             |       | 500個セット                                     | 590-305 |
| 8    | プローブチップフィル<br>タ |       | 50個セット                                      | 590-310 |
| 9    | ヒューズ、2A T slow  |       | Sensistor Sentracポータ<br>ブルモデル用<br>デスクトップモデル | 591-578 |
| 10   | Strixセンサー       |       |                                             | 590-290 |

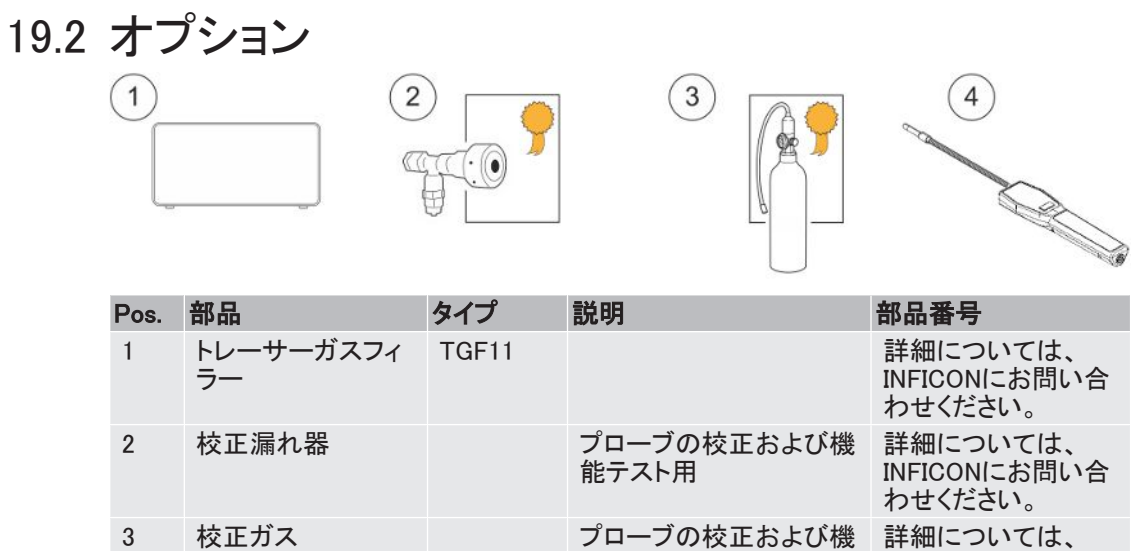

 
 4
 ハンドプローブ
 Strix-FLEX
 フレキシブルネック型
 590-740

すべての補修部品およびオプションの完全なリストが必要な場合は、 support.sweden@inficon.com宛てに、ご請求ください。

## 20 INFICONのサポート

## 20.1 INFICONへのお問い合わせ方法

販売およびカスタマサービスについては、最寄のINFICONサービスセンタにお問い合わせください。住所は弊社ウェブサイトwww.inficon.comに記載されています。

本装置に問題が発生した場合は、下記の情報をご用意のうえ、カスタマサービスにお問い 合わせください。

- ・ご使用の装置のシリアル番号およびファームウェアのバージョン
- · 問題についての説明
- 実行した問題解決手段についての説明、および表示されたエラーメッセージの正確な語句

## 20.2 INFICONへの返送

納品時に添付されていた製品返送内容報告書を使用してください。

本装置の返送の前に、必ずカスタマサービス担当者との打ち合わせを行ってください。カス タマサービス担当者は、製品返送受け付け(RMA)番号をお知らせします。

INFICON宛てに返送されたパッケージにRMA番号が存在しない場合、そのパッケージを保 管のうえ、カスタマサービスからお問い合わせをいたします。そのため、速やかに修理に着 手することができなくなります。

プロセス媒体への暴露のある装置を返送される場合、RMA番号の発行には、汚染宣言 (DOC)書面を作成していただかなければならないことがあります。RMA番号を発行する前 に、DOC書面の、INFICONによる承認が必要です。工場宛てにではなく、指定の汚染除去施 設宛にプローブの返送をお願いする場合があります。

# 21 EU適合宣言

CE

## EU Declaration of Conformity

We – INFICON AB - herewith declare that the products defined below meet the basic requirements regarding safety and health and relevant provisions of the relevant EU Directives by design, type and the versions which are brought into circulation by us. This declaration of conformity is issued under the sole responsibility of INFICON AB.

In case of any products changes made without our approval, this declaration will be void

Designation of the product:

Sensistor Sentrac<sup>®</sup> Hydrogen Leak Detector

and either of following hand probes:

- P60
- Strix

The products meet the requirements of the following Directives:

- Directive 2014/35/EU (Low Voltage)
- Directive 2014/30/EU (Electromagnetic Compatibility)
- Directive 2011/65/EC (RoHS)

Applied harmonized standards:

- EN 61000-6-3:2007
- EN 61000-6-2:2005
- EN 50581:2012
- EN 61010-1:2010
- EN 61326-1:2013

Models:

Desktop model Portable model

Type numbers:

SEN.122.160 SEN.122.161 SEN.122.162 SEN.122.163

Linköping, 09/10/2020

hedred Engrit

Fredrik Enquist, Development Manager

 INFICON AB

 P.O. Box 76

 SE-581 02 Linköping

 Sweden

 Phone: +46 (0)13-355900

 Fax: +46 (0)13-355901

 www.inficon.com

 E-mail: leakdetection@inficon.com

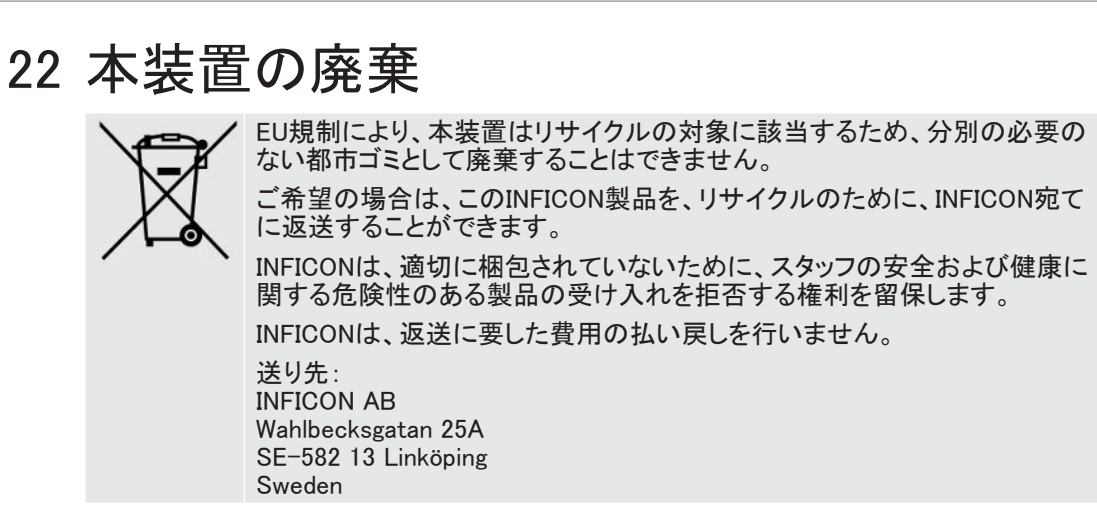

## 23 補遺

## 23.1 パラメータ索引

| パラメータ                 | 範囲                            | 工場出荷時設定         |
|-----------------------|-------------------------------|-----------------|
| 言語                    |                               | English         |
| 操作モード                 |                               | コンビネーションモ<br>ード |
| 単位                    |                               | cc/s            |
| 校正値                   | >0 <1E+30                     | 2.20E-5         |
| 校正のサンプリング時間(秒)        | >2                            | 8               |
| リークガス                 |                               | Air             |
| 粘度(µPas)              | >0 <1E+30                     | 18.2            |
| 密度(g/l)               | >0 <1E+30                     | 1.20            |
| 校正お知らせタイマー            |                               | オフ              |
| 日数                    | 0-255                         | 0               |
| 時間                    | 0-23                          | 0               |
| 分                     | 0-59                          | 0               |
| 感度                    | 1-15                          | 8               |
| 感度設定                  |                               | 自動              |
| 不合格判定レベルの表示           |                               | オン              |
| リーク探知モード:待機中の音設定      |                               | オン              |
| 直接感度設定                |                               | オン              |
| リーク探知モード:オーディオしきい値(%) | 0-100%                        | 0               |
| 測定単位                  |                               | cc/s            |
| 相関値:                  | >0 <1E+30                     | 1.00            |
| 表示ガス                  |                               | Air             |
| 表示ガス粘度 (µPas)         | >0 <1E+30                     | 18.2            |
| 表示ガスの密度(g/l)          | >0 <1E+30                     | 1.20            |
| ガス名を表示する              |                               | オン              |
| 不合格判定レベル              | 1.0E-30~1.0E+30               | 1.0E-4          |
| 不合格時の音設定              |                               | オフ              |
| プローブランプの点滅設定          |                               | オフ              |
| 不合格判定レベルを表示する         |                               | オフ              |
| 最低表示時間(秒)             | 0.1-100.0                     | 1.0             |
| 表示しきい値                | 0-100%                        | 0               |
| 測定モード:オーディオしきい値(%)    | 0-100%                        | 0               |
| 測定モード:待機中の音設定         |                               | オン              |
| 測定値を3桁表示              |                               | オフ              |
| I·Guide モード           |                               | オフ              |
| I·Guide測定時間(秒)        | 最小0.5秒                        | 5.0             |
|                       | 最大1000秒                       |                 |
| I·Guide測定位置数          | 1-25                          | 4               |
| プローブボタン機能             |                               | 機能なし            |
| プローブランプ               |                               | オフ              |
| パラメータセット起動            |                               | オフ              |
| 明るさ                   | 1-17                          | 15              |
| スクリーンセーバー             |                               | オフ              |
| 基本周波数(Hz)             | 0, 300, 400, 500, 600,<br>700 | 400             |
| ヘッドホーン使用時スピーカーオフ      |                               | オフ              |
|                       |                               |                 |

| パラメータ              | 範囲 | 工場出荷時設定 |
|--------------------|----|---------|
| スクリーンセーバ使用時スピーカーオフ |    | オフ      |

## 索引

| アイコン                       |            | 0                                 |
|----------------------------|------------|-----------------------------------|
| 技術データ                      |            | OUT                               |
| その他                        | 55         | PLC                               |
| 性能仕様                       | 55         |                                   |
| 電気                         | 55         | D                                 |
| 連続使用時間                     | 55         | F                                 |
| 校正                         | 27, 33, 36 | PLC                               |
| ハントフローフ                    | 16         | IN                                |
| 個心内谷                       | 0          | 001                               |
| ナスクトックモナル<br>ポータブルエデル      | 9<br>10    |                                   |
| 用辺址置                       | 11         | R                                 |
| 同辺表直                       |            | R\$232                            |
| デスクトップモデル                  | 17         | 10202                             |
| ポータブルモデル                   | 18         |                                   |
| 出力                         |            | U                                 |
| アナログ                       | 20         | USB                               |
| 診断                         |            |                                   |
| サービススクリーン                  | 38         | <b>Б</b>                          |
| リセットする                     | 38         | CO.                               |
| 「警告」                       | 38         | アイコン                              |
| 友祝<br>オ壮宏といいパプロ <u>ー</u> ゴ | 10         | 色                                 |
| 本表直とハンドノローノ 記定             | 19         |                                   |
| <u> </u>                   | 20         | か                                 |
|                            | 20         | カバー                               |
| 通信                         | 20         |                                   |
| 操作                         |            | 取り付け                              |
| バッテリー                      | 27         |                                   |
| 可搬式                        | 27         | _                                 |
| 測定                         |            |                                   |
| リーク あまれの思わる別白ポムリ           | 28         | コマンド                              |
| 変動数の値数の測定ホイント              | 30         | ファイル                              |
| 通信                         | 20         | 美行                                |
| 統計                         | 20         | _                                 |
| I·Guide                    | 36         | さ                                 |
| ランタイム                      | 36         | サービス                              |
| 校正                         | 36         |                                   |
| 読み取り                       |            | +>                                |
| ファイル(データ)                  | 45         | <b>ふ</b>                          |
| 読み取りおよび書き込み                |            | ナビゲーション                           |
| ナハイスの設定                    | 44         |                                   |
| スノベージ<br>  広幸              | 40, 41, 42 | は                                 |
| の定義の                       | 19         |                                   |
| 表示                         | 21. 22     |                                   |
| 部品番号                       | ,          | ハッナリー                             |
| 梱包内容                       | 9          | 任                                 |
| 返送                         | 62         | パラメータヤット                          |
| 保管                         |            | インポート                             |
| 環境                         | 12         | エクスポート                            |
| 補修部品                       | 60         | 一覧                                |
| <b>~</b> 1~<br>北西          | 14         | 削除する                              |
| 日里                         | 14         | 修正                                |
|                            |            | 新規<br>  深中士 2                     |
| I                          |            | 送択りる<br>パラメータセットの ハ・ポート           |
| I/O                        | 37         | パラメータセットのインハート<br>パラメータセットのエクスポート |
| I·Guide                    | 29, 36     | ハンドプローブ                           |
| IN                         |            |                                   |
| PLC                        | 20         | 設定                                |
| INFICONへのお問い合わせ            | 62         |                                   |

23, 24 

8, 24, 25, 37

| ほ                                                                       |                                  |
|-------------------------------------------------------------------------|----------------------------------|
| ポータブルモデル<br>梱包内容                                                        | 10                               |
| හ                                                                       |                                  |
| メニュー<br>ナビゲーション<br>画面表示<br>メニューー覧<br>メンテナンス                             | 21<br>21, 22<br>24, 25           |
| ンフトウェアのアップデート<br>バッテリー<br>ヒューズ<br>プローブセンサー<br>プローブチップフィルタ<br>プローブ保護キャップ | 53<br>51<br>48<br>50<br>49<br>49 |
| ŧ                                                                       |                                  |
| モード<br>位置特定<br>測定                                                       | 27<br>28, 29                     |
| <b>Б</b>                                                                |                                  |
| ラベル                                                                     | 15                               |
|                                                                         |                                  |

## り リーク 検出 リーク検出 しーク 位置の特定 検出 測範囲 要件

, 25 

## , 29

27, 29 27 27 27 28 29 26

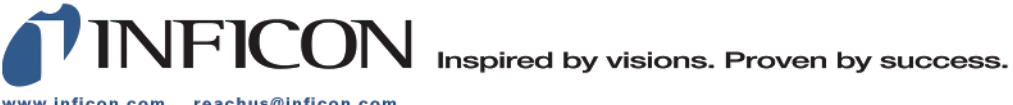

www.inficon.com reachus@inficon.com

Due to our continuing program of product improvements, specifications are subject to change without notice. The trademarks mentioned in this document are held by the companies that produce them.